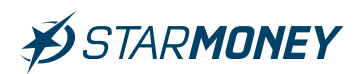

# **Datenimport aus VR-NetWorld in StarMoney Deluxe 15**

## Inhalt:

- 1. Vorbereitung für den Export
- 2. Export/Import der Umsätze
- 2.1 Kontoeinrichtung in Star Money Deluxe
- 2.2 Export der Umsätze aus VR-NetWorld
- 2.3 Import der Umsätze in StarMoney Deluxe
- 3. Export/Import der Mandate
- 4. Export/Import von Adressdaten
- 5. Export/Import der Aufträge
- 5.1 Export/Import der Dauerlastschriften
- 5.2 Export/Import der Dauerüberweisungen
- 5.3 Export/Import der Lastschriften
- 5.4 Export/Import der Überweisungen

Hinweis: Vor dem Import der Umsatzdaten müssen die Konten in StarMoney Deluxe ggf. eingerichtet und aktualisiert werden.

Hinweis: Vor dem Import von Adressdaten müssen erst die evtl. vorliegenden Mandate für Lastschriften importiert werden, da diese sonst ggf. überschrieben werden.

Hinweis: Die Übernahme von Aufträgen ist nur für in StarMoney Deluxe eingerichtete Konten möglich.

Hinweis: Es können nur Basis-Lastschriften in StarMoney Deluxe übernommen werden. Firmenlastschriften werden nur in der StarMoney Business unterstützt.

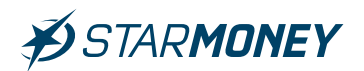

# 1. Vorbereitung für den Export

#### Installation StarMoney Deluxe 15 und Anlage einer Benutzerdatenbank

Downloaden Sie Installationsdatei der StarMoney Deluxe 15 auf Ihr System und starten Sie anschließend die Installationsdatei per Doppelklick.

Beim ersten Start müssen Sie in StarMoney Deluxe einen Benutzer erstellen.

Klicken Sie hier auf den Button "Jetzt neuen Benutzer erstellen".

| 券 STARMONEY DELUXE 15 |                                                                                                    | - 🗆 🗙 |
|-----------------------|----------------------------------------------------------------------------------------------------|-------|
|                       | Willkommen bei StarMoney Deluxe 15                                                                                |       |
|                       |                                                                                                    |       |
|                       | Los gehts mit StarMoney Deluxe 15                                                                                 |       |
|                       | Schön, dass Sie da sind. Legen Sie gleich los. 🗸                                                                  |       |
|                       | Erstellen Sie einen neuen Benutzer, mit dem Sie alle Ihre Konten verwalten können. Jetzt neuen Benutzer erstellen |       |
|                       | Sie haben bereits Daten gesichert? Dann übernehmen Sie diese. >                                                   |       |

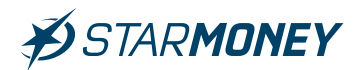

Ergänzen Sie die Felder für den zu erstellenden Benutzer und klicken Sie anschließend auf den Button **"Anmelden"**.

**Hinweis:** Im folgenden Dialog zur Kontoeinrichtung können Sie Ihre Konten in StarMoney Deluxe 15 einrichten. Eine Anleitung zur Kontoeinrichtung von VR-Bank Konten mit PIN/ TAN finden Sie **hier**. Sollten Sie das Sicherheitsmedium HBCI-Datei verwenden, so finden Sie die Anleitung **hier**.

|                                                                                                    | Be                                                                                                    | enutzerdaten                                   |
|----------------------------------------------------------------------------------------------------|----------------------------------------------------------------------------------------------------|------------------------------------------------|
| Neuen                                                                                                    | Benutzer anlegen                                                                                                    |                                                |
| 1. Benut<br>Anrede<br>Vorname<br>Nachnam<br>2. Passwort<br>Wiederho<br>Bitte bea<br>3. Speich<br>Ihre Benu<br>Speicher | ternamen festlegen Herr Max Mustermann ort vergeben Iung Chten Sie: Bei Verlust des Passwortes kar terort anpassen (optional) ttzerdaten werden im unten genannten Speid Ort C:\Plover-Installationen\Starf | Ihr Passwort muss folgende Kriterien erfüllen: |

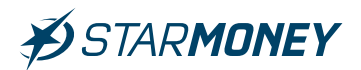

#### Übernahme der Export-Filter in VR-NetWorld

Bevor Sie Daten aus VR-NetWorld exportieren und in StarMoney Deluxe importieren können, müssen Sie die in StarMoney Deluxe enthaltenen Filterdateien für den Export in Ihre VR-NetWorld Software übernehmen.

Für diesen Zweck liegt im Unterverzeichnis "APP\Filter" des StarMoney Installationspfades das Verzeichnis "\VR-NetWorld" bereit.

#### Z. B. unter "C:\Programm Files (x86)\StarMoney Deluxe 15\app\filter\VR-NetWorld".

Kopieren Sie alle dort angezeigten Filterdateien.

| - 🚽 🕆 🚹 > Dieser PC > Winde | ows (C:) > Plover-Installationen > StarMoney Deluxe 15 > a | pp > filter > VR-NetWorld | 5 V                | VR-NetWorld durchsuchen | Q |
|-----------------------------|------------------------------------------------------------|---------------------------|--------------------|-------------------------|---|
|                             | Name                                                       | Änderungsdatum            | Тур                | Größe                   |   |
| * Schnellzugriff            | StarMoney_Adressen.ini                                     | 09.07.2025 15:08          | Konfigurationsein  | 2 KB                    |   |
| OneDrive                    | StarMoney_Alle_Umsätze.ini                                 | 09.07.2025 15:08          | Konfigurationsein. | . 2 KB                  |   |
|                             | 📓 StarMoney_Dauerlastschriften.ini                         | 09.07.2025 15:08          | Konfigurationsein. | . 2 KB                  |   |
| Shebrive - Personal         | 📓 StarMoney_Dauerüberweisungen.ini                         | 09.07.2025 15:08          | Konfigurationsein  | . 2 KB                  |   |
| Dieser PC                   | 📓 StarMoney_Lastschriften.ini                              | 09.07.2025 15:08          | Konfigurationsein. | . 2 KB                  |   |
| A Network                   | StarMoney_Lastschriftmandate.ini                           | 09.07.2025 15:08          | Konfigurationsein. | . 2 KB                  |   |
| - Nelzweik                  | 📓 StarMoney_Überweisungen.ini                              | 09.07.2025 15:08          | Konfigurationsein  | . 2 KB                  |   |
|                             | 📓 StarMoney_Umsaetze.ini                                   | 09.07.2025 15:08          | Konfigurationsein. | . 2 KB                  |   |
|                             |                                                            |                           |                    |                         |   |
|                             |                                                            |                           |                    |                         |   |
|                             |                                                            |                           |                    |                         |   |
|                             |                                                            |                           |                    |                         |   |
|                             |                                                            |                           |                    |                         |   |
|                             |                                                            |                           |                    |                         |   |
|                             |                                                            |                           |                    |                         |   |
|                             |                                                            |                           |                    |                         |   |

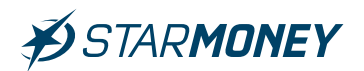

Wechseln Sie per Windows-Explorer in den folgenden Pfad auf Ihrem System. "C:\Users\Public\Documents\VR-NetWorld"

Erstellen Sie hier einen Ordner mit dem Namen **"Vorlagen"** und fügen Sie die vorher kopierten Filterdateien ein.

| 🔜    💆 📑 🗢    Vorlagen                 |                                               |                          |                   |                      | – 🗆 X |
|----------------------------------------|-----------------------------------------------|--------------------------|-------------------|----------------------|-------|
| Datei Start Freigeben Ansicht          |                                               |                          | 971.              |                      | ~ 🔞   |
| ← → ~ ↑ 🔒 > Dieser PC > Windows (C:) > | Benutzer > Öffentlich > Öffentliche Dokumente | > VR-NetWorld → Vorlagen | 5 <b>∨</b>        | Vorlagen durchsuchen | م     |
|                                        | Name                                          | Änderungsdatum           | Тур               | Größe                |       |
| > 🖈 Schnellzugriff                     | 📓 StarMoney_Adressen.ini                      | 09.07.2025 15:08         | Konfigurationsein | . 2 KB               |       |
| > 📥 OneDrive                           | StarMoney_Alle_Umsätze.ini                    | 09.07.2025 15:08         | Konfigurationsein | . 2 KB               |       |
| ConeDrive - Personal                   | StarMoney_Dauerlastschriften.ini              | 09.07.2025 15:08         | Konfigurationsein | 2 KB                 |       |
|                                        | StarMoney_Dauerüberweisungen.ini              | 09.07.2025 15:08         | Konfigurationsein | . 2 KB               |       |
| > 📃 Dieser PC                          | StarMoney_Lastschriften.ini                   | 09.07.2025 15:08         | Konfigurationsein | . 2 KB               |       |
| > 🔿 Netzwerk                           | StarMoney_Lastschriftmandate.ini              | 09.07.2025 15:08         | Konfigurationsein | 2 KB                 |       |
|                                        | 📓 StarMoney_Überweisungen.ini                 | 09.07.2025 15:08         | Konfigurationsein | . 2 KB               |       |
|                                        | 📓 StarMoney_Umsaetze.ini                      | 09.07.2025 15:08         | Konfigurationsein | . 2 KB               |       |
|                                        |                                               |                          |                   |                      |       |
| 8 Elemente                             |                                               |                          |                   |                      |       |

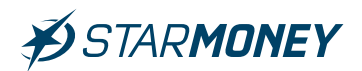

## 2. Export/Import der Umsätze

**Hinweis:** Vor dem Import der Umsatzdaten müssen die Konten in StarMoney ggf. noch eingerichtet und aktualisiert werden, sofern noch nicht geschehen.

## 2.1 Kontoeinrichtung in StarMoney Deluxe

Eine Anleitung zur Kontoeinrichtung von VR-Bank Konten mit PIN/TAN finden Sie **hier**. Sollten Sie das Sicherheitsmedium HBCI-Datei verwenden, so finden Sie die Anleitung **hier**.

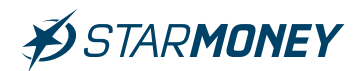

# 2.2 Export der Umsätze aus VR-NetWorld

Starten Sie VR-NetWorld und melden Sie sich in Ihrer Datenbank an. Wechseln Sie in der oberen Menüleiste auf das **"VR-Symbol"** und wählen dort **"Export"**.

| 👝 160 to 10 -                                                        | Kontenübersicht - VR-Ne                                       | tWorld Software                                                  | Konten                                               |                                                                                                    | - 🗆 🗙                                                   |
|----------------------------------------------------------------------|---------------------------------------------------------------|------------------------------------------------------------------|------------------------------------------------------|----------------------------------------------------------------------------------------------------|---------------------------------------------------------|
|                                                                      | Auswertungen Stam                                             | mdaten Extras Hilfe                                              | Konten                                               |                                                                                                    | Registrierung/Lizenzinformatio                          |
| Drucken Druckvorschau Druckwiederholung Drucker einrichten Sichern   | torb ZV-Dateien<br>Freigabe                                   | Echtzeit-Überweisung<br>Lastschrift<br>Prepaid laden<br>Erfassen | Aktualisieren Alle Konten<br>aktualisieren<br>Senden | Image: New Sector of the sector of the se | pierung R<br>Sortierung<br>Konten<br>erung / Sortierung |
| Rücksichern                                                          | Konto                                                         | Kontoart/Bank                                                    | : ∡ Datum ∡                                          | Z Saldo 🖉 Währung 🖉                                                                                                    | 7 Letzte Aktualisierung? 🖉 🕯                            |
| Import Umsätze (MT940/camt)                                          | prrent                                                        | Kontokorrent                                                     | 25.06.2025                                           | 67.595,52 EUR                                                                                                    | 25.06.2025                                              |
| Export                                                               |                                                               | Kontokorrent<br>Harzer Volksbank                                 |                                                      | liegt nicht vor                                                                                                    |                                                         |
| SEPA- oder DTA-Datei anzeigen                                        |                                                               | Sum                                                              | me der Salden in EUR                                 | : 67.595,52 EUR                                                                                                    |                                                         |
| Archivieren                                                          |                                                               |                                                                  |                                                      |                                                                                                    |                                                         |
| 🔏 Abmelden                                                           | -                                                             |                                                                  |                                                      |                                                                                                    |                                                         |
| <b>I</b> € Beenden                                                   |                                                               |                                                                  |                                                      |                                                                                                    |                                                         |
|                                                                      |                                                               |                                                                  |                                                      |                                                                                                    |                                                         |
|                                                                      |                                                               |                                                                  |                                                      |                                                                                                    | ~                                                       |
| Meldungen                                                            |                                                               |                                                                  |                                                      |                                                                                                    | 🔺 ģ                                                     |
| 25.06.2025 13:54 Der Benutzer *S<br>Willkommen bei Version 8.0911 de | upervisor" hat sich am Mandant "S<br>er VR-NetWorld Software. | itandard" angemeldet.                                            |                                                      |                                                                                                    |                                                         |
| Hinweise Letzter Sendevorgan                                         | ng/                                                           |                                                                  |                                                      |                                                                                                    |                                                         |
|                                                                      |                                                               |                                                                  |                                                      | Angemeldet: > Supervisor <                                                                                                    | JF NUM 14:36 Mi, 25.06.2025                             |

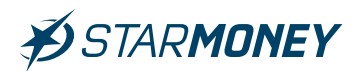

Wählen Sie hier unter **"Format"** das Dateiformat **"CSV"** und unter **"Vorlage"** die Vorlage **"StarMoney alle Umsätze"**. Klicken Sie anschließend auf den Button **"Exportieren"**.

| nsicht - Daten                               |       |               | Format                                    |                 |
|----------------------------------------------|-------|---------------|-------------------------------------------|-----------------|
| Umsätze, alle                                | ~     | Auswahl       | CSV                                       |                 |
| 'orlage                                      |       |               |                                           |                 |
| StarMoney alle Umsätze                       | ~     | <u>N</u> eu   | <u>S</u> peichern                         | <u>L</u> öschen |
| keine Vorlage                                |       | it. Side      |                                           | S 55            |
| Stationey Adressen<br>StatMonay alle Umaatae |       |               |                                           |                 |
| Providence Development of the                |       | exportierte   | Spalten                                   |                 |
| StarMoney Dauerüberweisungen                 |       |               | opakon                                    | Start S         |
| StarMoney Lastschriften                      |       | Datur         | m                                         |                 |
| StarMoney Überweisungen                      |       | Valut         | a                                         |                 |
| StarMoney Umsätze                            |       | Zahle         | er/Empfänger                              |                 |
| Kontoauszugsnummer<br>Kontoauszugsseite      |       | Zahle         | er/Emptanger Konto                        |                 |
| Kontoname                                    |       | Zanie<br>Verw | er/Empranger Bankieitzani<br>endungszweck |                 |
| Kontonummer                                  | v -   | Kated         | qorie                                     |                 |
| ·                                            | 10000 |               |                                           | •               |
|                                              |       | [⊻] Spalten   | uberschriften exportieren                 |                 |

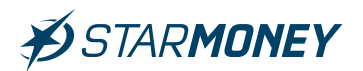

Beachten Sie bitte den ggf. erscheinenden Hinweis zu Vormerkposten, da nur gebuchte Umsätze exportiert werden können.

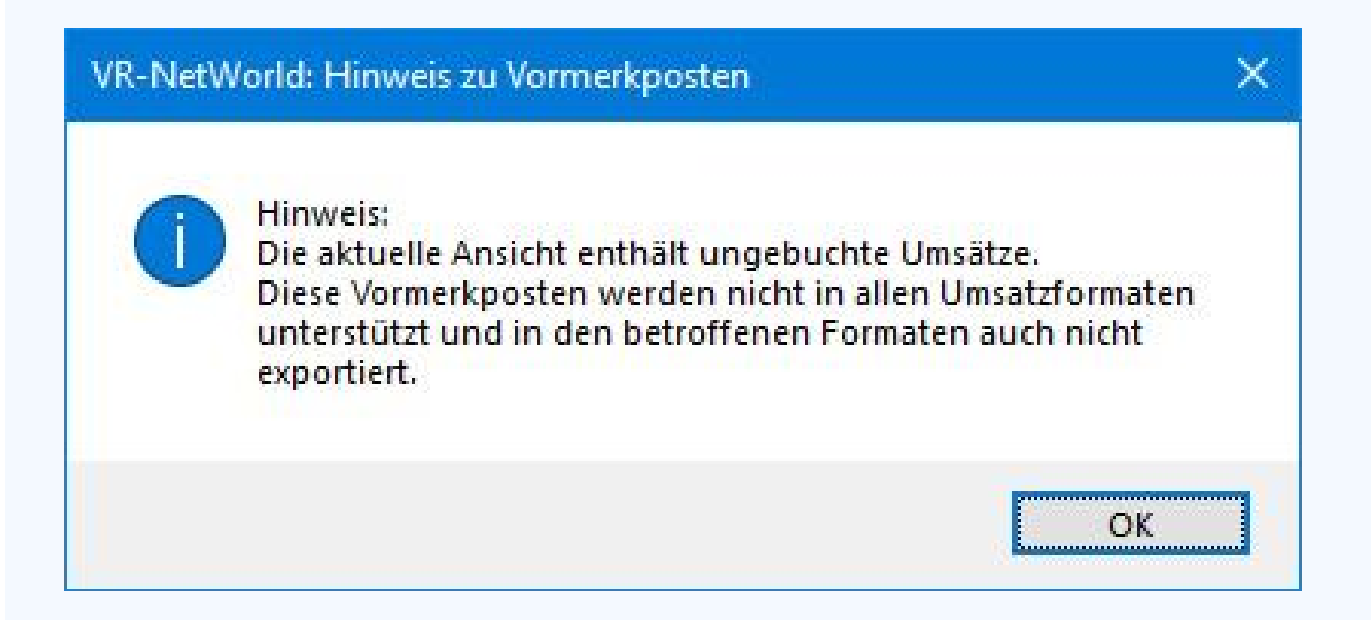

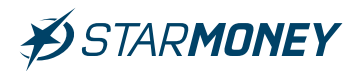

# Speichern Sie die Exportdatei in einem Verzeichnis Ihrer Wahl.

| Speichern unter                                                                                                    |                   |                                 |                                                |                     |                 |                | ×   |
|----------------------------------------------------------------------------------------------------|-------------------|---------------------------------|------------------------------------------------|---------------------|-----------------|----------------|-----|
| ÷ → ~ ↑ 📙                                                                                                    | → Dieser PC → Wi  | ndows (C:) > Export VR-Networld | l.                                             | ڻ v                 | Export VR-Netwo | orld durchsuc. | ,P  |
| Organisieren 🔻                                                                                                    | Neuer Ordner      |                                 |                                                |                     |                 |                | ?   |
| <ul> <li>Schnellzugriff</li> <li>OneDrive</li> <li>OneDrive - Pers</li> <li>Dieser PC</li> <li>GO-1 (D:)</li> <li>Netzwerk</li> </ul> | sonal             | Name                            | Änderungsdatum<br>Es wurden keine Suchergebnis | Typ<br>se gefunden. | Größe           |                |     |
| Datei <u>n</u> ame:                                                                                                    | VRExport_Umsätze_ | 20250625_151955.csv             |                                                |                     |                 |                |     |
| Datei <u>t</u> yp:                                                                                                    | CSV (*.csv)       |                                 |                                                |                     |                 |                | ~   |
| Ordner ausblender                                                                                                    | n                 |                                 |                                                |                     | Speichern       | Abbrech        | ien |

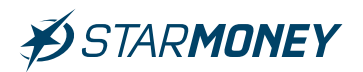

# 2.3 Import der Umsätze in StarMoney Deluxe

Wechseln Sie in StarMoney Deluxe in der oberen Menüleiste auf **"Verwaltung/ Datenimport".** 

| Verwaltung             | Einstellungen |
|------------------------|---------------|
| Kategorie<br>Kostenste | ellen         |
| Regeln<br>Erinnerur    | ngen          |
| Datenimp               | oort          |
| Datenexp               | port          |
| Freistellu             | ngsdaten      |

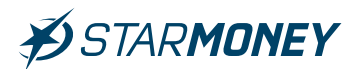

Wählen Sie bei **"Importdaten"** die Option **"Umsätze (alle Konten)"** und unter **"Format"** die Option **"VR-Networld** (alle Umsätze)". Klicken Sie anschließend auf den Button **"Importieren"**.

Hinweis: Über den Haken bei "Kategorien übernehmen" können Sie wählen, ob die bisher in VR-NetWorld vergebenen Kategorien für Umsätze in StarMoney beim Import übernommen werden sollen.

| Zurück                                                                                                    | Datenimport                |             |
|----------------------------------------------------------------------------------------------------|----------------------------|-------------|
| Importdaten<br>©Umsätze (alle Konten)<br>O Bankkontakte<br>Kategorien<br>Kostenstellen<br>Fahrtenbuch<br>Zahlungsverkehrsaufträge |                            |             |
| Ziel<br>Konto<br>zum Auftragsordner                                                                                               | Kein Ordner                |             |
| Format<br>Dateiformate                                                                                                    | VR NetWorld (alle Umsätze) |             |
| Konfigurationsname                                                                                                    | Alle Spalten               |             |
| Kategorien übernehmen                                                                                                    |                            |             |
|                                                                                                    |                            | Importieren |

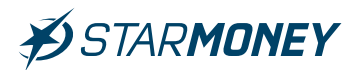

Wählen Sie die vorher aus VR-NetWorld exportierte Datei und klicken Sie auf den Button **"Öffnen"**.

| 😥 Öffnen                                                   |                                      |                  |                                                      | ×          |
|------------------------------------------------------------|--------------------------------------|------------------|------------------------------------------------------|------------|
| ← → → ↑ 📙 → Dieser PC                                      | > Windows (C:) > Export VR-Networld  | ٽ ~              | Export VR-Networld durchsuc                          | م          |
| Organisieren 👻 Neuer Ordne                                 | r                                    |                  |                                                      | 0          |
| Coloralla uniff                                            | Name                                 | Änderungsdatur   | n Typ                                                | Größe      |
| <ul> <li>OneDrive</li> </ul>                               | VRExport_Umsätze_20250625_151955.csv | 25.06.2025 15:21 | Microsoft Excel-C                                    | 2.9        |
| <ul> <li>OneDrive - Personal</li> <li>Dieser PC</li> </ul> |                                      |                  |                                                      |            |
| GO-1 (D:)                                                  |                                      |                  |                                                      |            |
|                                                            | <                                    |                  |                                                      | >          |
| Datei <u>n</u> ame:                                        | VRExport_Umsätze_20250625_151955.csv | ~                | VR-NetWorld Umsätze (*.csv<br>Ö <u>f</u> fnen Abbrec | ) ~<br>hen |

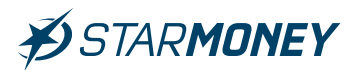

Beachten Sie bitte den angezeigten Hinweis, um evtl. beim Import aufgetretene Schwierigkeiten über das Protokoll zu prüfen.

# StarMoney Deluxe 15 Import Importvorgang wurde erfolgreich abgeschlossen. Import in das Konto: DE68 9405 9421 0032 5088 89 Es wurden 17383 neue Datensätze importiert. Ein Protokoll des Imports finden Sie unter "Informationen".

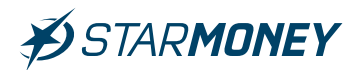

Sie finden das Protokoll in den Informationen über das **Symbol** mit dem **Briefumschlag** in der oberen Menüleiste.

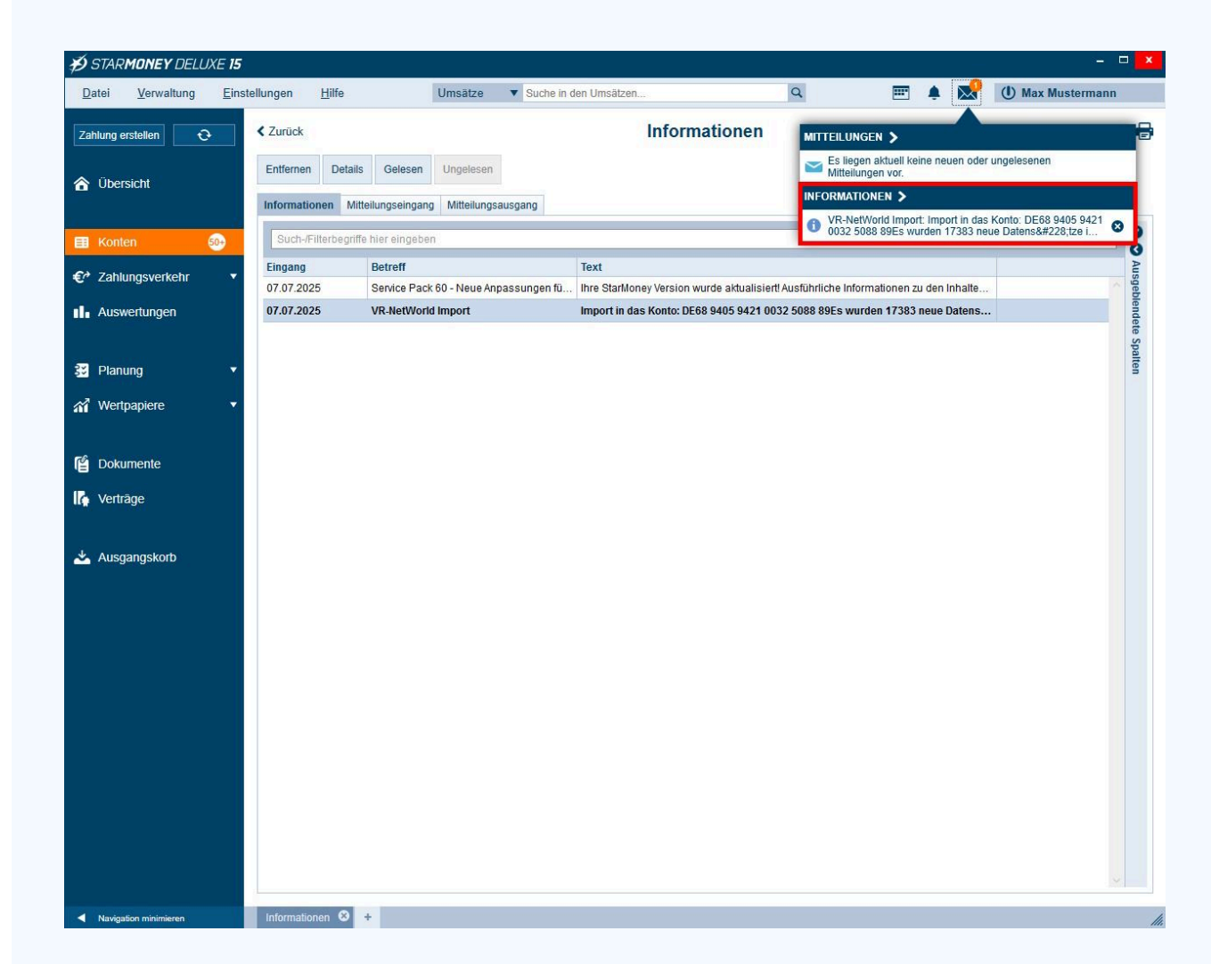

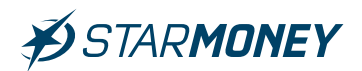

## 3. Export/Import der Mandate

**Hinweis:** Vor dem Import von Adressdaten müssen erst die ggf. vorliegenden Mandate für Lastschriften importiert werden, da diese sonst überschrieben werden.

#### Export der Mandate aus VR-NetWorld

Wechseln Sie in VR-NetWorld in der oberen Menüleiste auf das **"VR-Symbol"** und wählen dort **"Export"**.

| 👝 🛦 🛱 🖻 🖥 🖘                                                         | Kontenübersicht - VR-NetWor                                         | d Software          | Konten                  |                          |               |                         | ×          |
|---------------------------------------------------------------------|---------------------------------------------------------------------|---------------------|-------------------------|--------------------------|---------------|-------------------------|------------|
|                                                                     | Auswertungen Stammdate                                              | n Extras Hilfe      | Konten                  |                          |               | Registrierung/Lizenzir  | nformation |
| 🚔 Drucken                                                           |                                                                     | chtzeit-Überweisung |                         | Neu                      | ohne Gruppier | ung 📅 🔥                 |            |
| Druckvorschau                                                       |                                                                     | astschrift          |                         | Löschen                  |               |                         |            |
| 🖶 Druckwiederholung                                                 | torb ZV-Dateien Überweisung                                         | ,<br>repaid laden   | Aktualisieren Alle Kont | n Details Kontoabschluss |               | Sortierung              |            |
| 🗟 Drucker einrichten                                                | Erf                                                                 | issen               | Senden                  | Bearbeiten               | Gruppierun    | ng / Sortierung         |            |
| 📴 Sichern                                                           |                                                                     |                     |                         |                          |               |                         | •          |
| 🚏 Rücksichern                                                       |                                                                     |                     |                         |                          |               |                         |            |
| 😽 Import Aufträge                                                   | Konto                                                               | Kontoart/Bank       | 2 Datum                 | Saldo Z                  | Währung 🖉 🛛   | Letzte Aktualisierung'  | 4          |
| Import Umsätze (MT940/camt)                                         | prrent                                                              | Kontokorrent        | 25.06.2025              | 67.595,52                | EUR           | 25.06.2025<br>(732 neu) |            |
| Export                                                              |                                                                     | Kontokorrent        |                         | liegt nicht vor          |               | 1102 1104               |            |
| SEPA- oder DTA-Datei anzeigen                                       |                                                                     |                     | and day Calden in Fl    | 0. 07 505 53             | FUD           |                         | -          |
| DTA-Datei prüfen                                                    |                                                                     | Sum                 | me der Salden mitte     | IR: 01.333,32            | EUR           |                         | _          |
| Archivieren                                                         |                                                                     |                     |                         |                          |               |                         |            |
| 📲 Abmelden                                                          |                                                                     |                     |                         |                          |               |                         |            |
| Seenden                                                             |                                                                     |                     |                         |                          |               |                         |            |
|                                                                     |                                                                     |                     |                         |                          |               |                         |            |
|                                                                     |                                                                     |                     |                         |                          |               |                         | ~          |
| [] <sup>,</sup>                                                     |                                                                     |                     |                         |                          |               |                         |            |
| Meldungen                                                           |                                                                     |                     |                         |                          |               |                         | ▼ ‡ ×      |
| 25.06.2025 13:54 Der Benutzer *S<br>Willkommen bei Version 8.0911 d | supervisor" hat sich am Mandant "Standa<br>er VR-NetWorld Software. | rd" angemeldet.     |                         |                          |               |                         |            |
| Hinweise Letzter Sendevorgar                                        | ng/                                                                 |                     |                         |                          |               |                         |            |
|                                                                     |                                                                     |                     |                         | Angemeldet: > Supervisor | < UF N        | NUM 14:36 Mi, 25.06.2   | 025        |

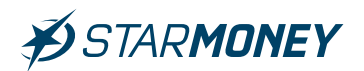

Wählen Sie hier unter **"Format**" das Dateiformat **"CSV**" und unter **"Vorlage**" die Vorlage **"StarMoney Lastschriftmandate**". Klicken Sie anschließend auf den Button **"Exportieren**".

| Export                                                                                                    |                                                                            |                                                                                                    | ×                        |
|----------------------------------------------------------------------------------------------------|----------------------------------------------------------------------------|----------------------------------------------------------------------------------------------------|--------------------------|
| Ansicht - Daten                                                                                                    |                                                                            | Format                                                                                                    |                          |
| Lastschriftmandate 🗸 🗸                                                                                                    | Auswahl                                                                    | CSV                                                                                                    | ~                        |
| Vorlage<br>StarMoney Lastschriftmandate                                                                                                    | <u>N</u> eu                                                                | <u>S</u> peichern                                                                                                    | Löschen                  |
| keine Vorlage<br>StarMoney Adressen<br>StarMoney Dauerlastschriften<br>StarMoney Dauerüberweisungen<br>StarMoney Lastschriftmandate<br>StarMoney Überweisungen<br>StarMoney Überweisungen | exportierte :<br>Mand<br>Mand<br>Gläub<br>Gescl<br>Lasts<br>Lasts<br>Crock | Spalten<br>chnung<br>atsreferenz<br>atsdatum<br>atsstatus<br>igeridentifikation<br>näftsbereichskennung<br>chriftkennzeichen<br>chriftsequenz<br>imerschriften exportieren |                          |
| <u>Exportieren</u> A <u>b</u> brechen                                                                                                    | VRNW DLLs für Pr                                                           | ofi cash Datenübernahme ber                                                                                                    | eitstellen <u>H</u> ilfe |

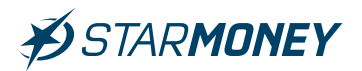

# Speichern Sie die Exportdatei in einem Verzeichnis Ihrer Wahl.

| Speichern unter                                                                                                    |                                  |                           |                    |                                    |                     |        |                   |          | × |
|----------------------------------------------------------------------------------------------------|----------------------------------|---------------------------|--------------------|------------------------------------|---------------------|--------|-------------------|----------|---|
| · -> · · •                                                                                                    | → Dieser PC → Win                | dows (C:) > Export VR-Net | world              |                                    | ٽ ×                 | Export | VR-Networld       | durchsuc | ٩ |
| Organisieren 🔻                                                                                                    | Neuer Ordner                     |                           |                    |                                    |                     |        |                   |          | ? |
| <ul> <li>Schnellzugriff</li> <li>OneDrive</li> <li>OneDrive - Pers</li> <li>Dieser PC</li> <li>GO-1 (D:)</li> <li>Netzwerk</li> </ul> | onal                             | Name                      | 0250625_153439.csv | Änderungsdatum<br>25.06.2025 15:35 | Typ<br>Microsoft Ex | cel-C  | Größe<br>3.951 KB |          |   |
| Datei <u>n</u> ame:<br>Datei <u>t</u> yp:                                                                                             | VRExport_SEPAMand<br>CSV (*.csv) | late_20250625_154536.csv  |                    |                                    |                     |        |                   |          |   |
|                                                                                                    |                                  |                           |                    |                                    |                     |        |                   |          |   |

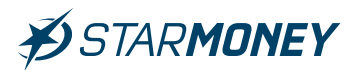

# Import der Mandate in StarMoney Deluxe

Wechseln Sie in StarMoney in der oberen Menüleiste auf "Verwaltung/Datenimport".

| Verwaltung             | Einstellungen |
|------------------------|---------------|
| Kategorie<br>Kostenste | ellen         |
| Regeln<br>Erinnerur    | igen          |
| Datenimp               | ort           |
| Datenexp               | ort           |
| Freistellu             | ngsdaten      |

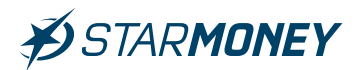

Wählen Sie bei **"Importdaten"** die Option **"Bankkontakte"** und unter **"Format"** die Option **"VR-NetWorld Lastschriftmandate"**. Klicken Sie anschließend auf den Button **"Importieren"**.

|                              | Datenimport                                                                            |  |
|------------------------------|----------------------------------------------------------------------------------------|--|
| Importdaten                  |                                                                                        |  |
| OUmsätze                     |                                                                                        |  |
| Ollmsätze (alle Konten)      |                                                                                        |  |
| Bankkontakte                 |                                                                                        |  |
| ⊖ Kategorien                 |                                                                                        |  |
| () Kostenstellen             |                                                                                        |  |
| Cahlungsverkebrs suffräge    |                                                                                        |  |
|                              |                                                                                        |  |
| Ziel                         |                                                                                        |  |
| Konio                        |                                                                                        |  |
| zum Auftragsordner           | Kein Ordner                                                                            |  |
| Format                       |                                                                                        |  |
| Dateiformate                 | SPG Verein 2011 Adressen                                                               |  |
|                              | StarMoney Professional Adressen                                                        |  |
|                              | T-Online 4.0/5.0/6.0 Adressen                                                          |  |
|                              | VR-NetWorld Lastschriftmandate                                                         |  |
|                              | ZV light 3:1 Adressen                                                                  |  |
| Konfigurationsname           | Alle Spalten                                                                           |  |
| Optionen                     |                                                                                        |  |
| Bankkontakte mit gleichen    | n Namen ersetzen                                                                       |  |
| (Achtung: Die am bestehende  | en Bankkontakt hinterlegten Kontoverbindungen und/oder Mandate werden nicht gelöscht!) |  |
| Rückfrage bei gleichen od    | er ähnlichen Bankkontakten, ob Zusammenfassen gewünscht                                |  |
| (Achtung: Je nach Datenaufko | ommen ist eine längere Wartezeit möglich!)                                             |  |
|                              |                                                                                        |  |
| O Bankkontakte nicht übersc  |                                                                                        |  |
| (Mehrfacheintrage konnen sp  | ater in der Übersicht der Bankkontakte zusammengeführt werden.)                        |  |

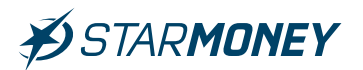

Wählen Sie die vorher aus VR-NetWorld exportierte Datei und klicken Sie auf den Button **"Öffnen"**.

| 😥 Öffnen                   |                                          |                  |                              | ×     |
|----------------------------|------------------------------------------|------------------|------------------------------|-------|
| ← → · · ↑ 📙 → Dieser PC    | > Windows (C:) > Export VR-Networld      | ڻ ~              | Export VR-Networld durchsuc. | م     |
| Organisieren 👻 Neuer Ordne | er .                                     |                  | III 🔹 💼                      | 0     |
|                            | Name                                     | Änderungsdatun   | Тур                          | Größe |
| Schnellzugriff             | VRExport_SEPAMandate_20250625_15453      | 25.06.2025 15:46 | Microsoft Excel-C            |       |
| OneDrive                   | wexport_omsatze_zozuozu_103439.csv       | 25.06.2025 15:35 | Microsoft Excel-C            | 3.9   |
| 📥 OneDrive - Personal      |                                          |                  |                              |       |
| Dieser PC                  |                                          |                  |                              |       |
| 💋 GO-1 (D:)                |                                          |                  |                              |       |
| A Netzwerk                 |                                          |                  |                              |       |
|                            |                                          |                  |                              |       |
|                            |                                          |                  |                              |       |
|                            |                                          |                  |                              |       |
|                            |                                          |                  |                              |       |
|                            |                                          |                  |                              |       |
|                            |                                          |                  |                              |       |
|                            | <                                        |                  |                              | >     |
| Datei <u>n</u> ame:        | VRExport_SEPAMandate_20250625_154536.csv | ~                | VR-Networld Mandate (*.csv)  | ~     |
|                            |                                          |                  | Öffnen Abbrech               | nen   |
|                            |                                          |                  |                              |       |

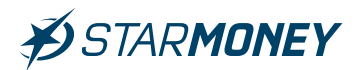

Sie finden die importierten Mandate in StarMoney Deluxe in der linken Navigation unter "Zahlungsverkehr/Mandatsübersicht".

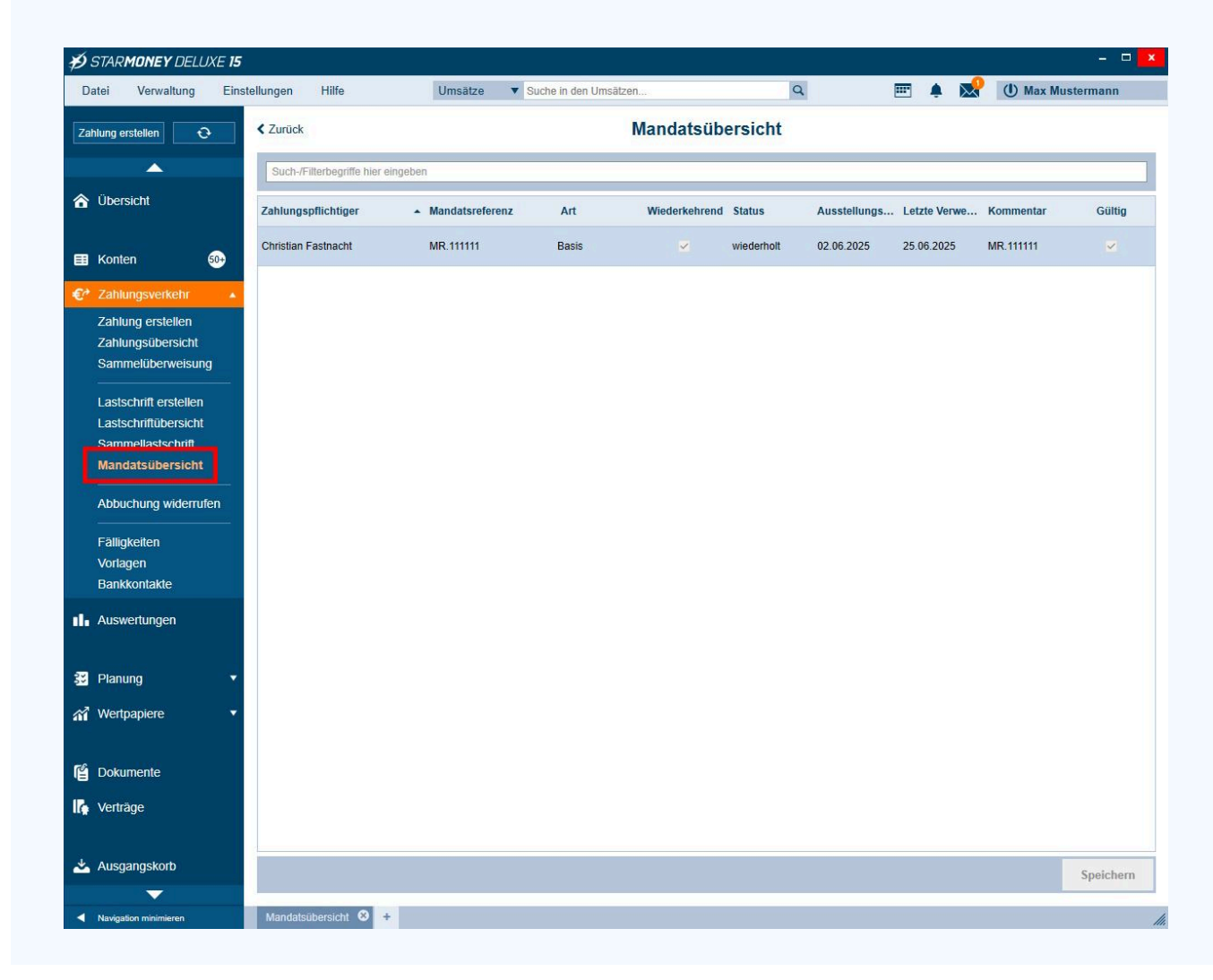

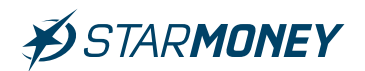

## 4. Export/Import von Adressdaten

**Hinweis:** Vor dem Import von Adressdaten müssen erst die evtl. vorliegenden Mandate für Lastschriften importiert werden, da diese sonst ggf. überschrieben werden.

#### Export der Adressdaten aus VR-NetWorld

Wechseln Sie in VR-NetWorld in der oberen Menüleiste auf das **"VR-Symbol"** und wählen dort **"Export"**.

|                                                                                                 | Kontenübersicht - VR-NetWorl                                         | d Software          | Konten             |            |                            |             |                         | ×          |
|-------------------------------------------------------------------------------------------------|----------------------------------------------------------------------|---------------------|--------------------|------------|----------------------------|-------------|-------------------------|------------|
|                                                                                                 | Auswertungen Stammdate                                               | n Extras Hilfe      | Konten             |            |                            |             | Registrierung/Lizenzir  | nformation |
| 🖶 Drucken                                                                                       |                                                                      | chtzeit-Überweisung |                    |            | - Reu                      | ohne Gruppi | erung 📅 🔼               |            |
| 👌 Druckvorschau                                                                                 |                                                                      | astschrift          |                    | 2          | töschen                    |             |                         |            |
| de Druckwiederholung                                                                            | corb ZV-Dateien Überweisung                                          | repaid laden        | Aktualisieren Alle | Konten D   | etails 😹 Kontoabschluss    |             | Sortierung              |            |
| 🕞 Drucker einrichten                                                                            | Erfa                                                                 | assen               | Senden             | insieren . | Bearbeiten                 | Gruppier    | ung / Sortierung        |            |
| Sichern                                                                                         |                                                                      |                     |                    |            |                            |             |                         | -          |
| Rücksichern                                                                                     |                                                                      | 1                   |                    |            |                            |             |                         | 1 2020     |
| http://www.common.com                                                                           | Konto Z                                                              | Kontoart/Ban        | ik 🖉 Dat           | um 🖉       | Saldo Z                    | Währung 🖉   | Letzte Aktualisierung'  | ~          |
| import Umsätze (MT940/camt)                                                                     | prrent                                                               | Kontokorrent        | 25.06              | 2025       | 67.595,52                  | EUR         | 25.06.2025<br>(732 peu) |            |
| Export                                                                                          |                                                                      | Kontokorrent        |                    |            | liegt nicht vor            |             | (132 licu)              | _          |
| 🗒 SEPA- oder DTA-Datei anzeigen                                                                 |                                                                      | Harzer Volksbank    |                    |            | negr ment vor              |             |                         | _          |
| 🐻 DTA-Datei prüfen                                                                              |                                                                      | Sur                 | nme der Salden     | in EUR:    | 67.595,52                  | EUR         |                         |            |
| Rrchivieren                                                                                     |                                                                      |                     |                    |            |                            |             |                         |            |
| Abmelden                                                                                        | -                                                                    |                     |                    |            |                            |             |                         | _          |
| Reenden                                                                                         |                                                                      |                     |                    |            |                            |             |                         |            |
|                                                                                                 |                                                                      |                     |                    |            |                            |             |                         |            |
| Meldungen                                                                                       |                                                                      |                     |                    |            |                            |             |                         | ▼ ‡ X      |
| 25.06.2025 13:54 Der Benutzer<br>Willkommen bei Version 8.0911 c<br>Hinweise Letzter Sendevorga | Supervisor" hat sich am Mandant "Standa<br>Jer VR-NetWorld Software. | rd" angemeldet.     |                    |            |                            |             |                         |            |
|                                                                                                 |                                                                      |                     |                    |            | Angemeldet: > Supervisor - | UF          | NUM 14:36 Mi, 25.06.2   | 025        |

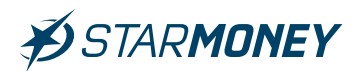

Wählen Sie hier unter **"Format"** das Dateiformat **"CSV"** und unter **"Vorlage"** die Vorlage **"StarMoney Adressen"**. Klicken Sie anschließend auf den Button **"Exportieren"**.

| Ansicht - Daten                                                                                                    |                                                                              | Format                                                                                                    |         |
|----------------------------------------------------------------------------------------------------|------------------------------------------------------------------------------|----------------------------------------------------------------------------------------------------|---------|
| Kontakte                                                                                                    | Auswahl                                                                      | CSV                                                                                                    | ```     |
| Vorlage                                                                                                    |                                                                              | i en el composition de la composition de la comp | 7       |
| StarMoney Adressen<br>Keine Vollage<br>StarMoney Adressen                                                                                                    | <u>N</u> eu                                                                  | <u>Speichern</u>                                                                                                    | Loschen |
| StarMoney alle Undätze<br>StarMoney Dauerlastschriften<br>StarMoney Dauerüberweisungen<br>StarMoney Lastschriften<br>StarMoney Lastschriftmandate<br>StarMoney Überweisungen<br>StarMoney Umsätze | exportierte Sp<br>Name<br>Vorname<br>Adresse<br>Wohnor<br>Postleitz<br>Firma | alten<br>e<br>t<br>t                                                                                                    |         |
|                                                                                                    | Kontonu<br>Bankleit                                                          | ummer<br>zahl<br>erschriften exportieren                                                                                                    | ▼       |

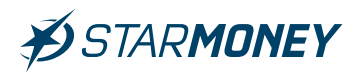

# Speichern Sie die Exportdatei in einem Verzeichnis Ihrer Wahl.

| Dieser PC                                                | > Windows (C:) > Export VR-Networld      |                  | (5 V  | Export VR-N  | etworld durchsu |    |
|----------------------------------------------------------|------------------------------------------|------------------|-------|--------------|-----------------|----|
|                                                          |                                          |                  | • •   | Experience   |                 | /· |
| Jrganisieren ▼ Neuer Ordne                               | r                                        | -                |       |              | -==             |    |
| Schnellzugriff                                           | Name                                     | Anderungsdatum   | Тур   |              | Größe           |    |
|                                                          | VRExport_SEPAMandate_20250625_154536.csv | 25.06.2025 15:46 | Micro | soft Excel-C | 1 KB            |    |
| OneDrive                                                 | VRExport_Umsätze_20250625_153439.csv     | 25.06.2025 15:35 | Micro | soft Excel-C | 3.951 KB        |    |
| 🔷 OneDrive - Personal                                    |                                          |                  |       |              |                 |    |
| Dieser PC                                                |                                          |                  |       |              |                 |    |
| - 60 1 (D)                                               |                                          |                  |       |              |                 |    |
| GO-1 (D:)                                                |                                          |                  |       |              |                 |    |
| Petzwerk 🚽                                               |                                          |                  |       |              |                 |    |
|                                                          |                                          |                  |       |              |                 |    |
|                                                          |                                          |                  |       |              |                 |    |
|                                                          |                                          |                  |       |              |                 |    |
|                                                          |                                          |                  |       |              |                 |    |
|                                                          |                                          |                  |       |              |                 |    |
|                                                          |                                          |                  |       |              |                 |    |
|                                                          |                                          |                  |       |              |                 |    |
|                                                          |                                          |                  |       |              |                 |    |
|                                                          |                                          |                  |       |              |                 |    |
| Datei <u>n</u> ame: VRExport_Ko                          | ntakte_20250625_155439.csv               |                  |       |              |                 |    |
| Datei <u>n</u> ame: VRExport_Ko<br>Dateityp: CSV (*.csv) | ntakte_20250625_155439.csv               |                  |       |              |                 | 19 |

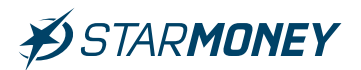

# Import der Adressdaten in StarMoney Deluxe

Wechseln Sie in StarMoney in der oberen Menüleiste auf "Verwaltung/Datenimport".

| Verwaltung            | Einstellungen |
|-----------------------|---------------|
| Kategorie<br>Kostenst | ellen         |
| Regeln<br>Erinnerui   | ngen          |
| Datenim               | port          |
| Datenex               | port          |
| Freistellu            | ngsdaten      |

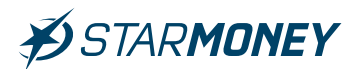

Wählen Sie bei **"Importdaten"** die Option **"Bankkontakte"** und unter **"Format"** die Option **"VR-NetWorld Adressen"**. Klicken Sie anschließend auf den Button **"Importieren"**.

**Hinweis:** Unter **Optionen** können Sie festlegen, ob bereits bestehende Bankkontakte mit gleichem Namen durch die VR-NetWorld Adressdaten ersetzt werden sollen.

| Kein Ordner                                                                         |                                                                                                    |                                                                                                    |
|-------------------------------------------------------------------------------------|----------------------------------------------------------------------------------------------------|----------------------------------------------------------------------------------------------------|
| rein oraner                                                                         |                                                                                                    |                                                                                                    |
| Over a contraction (1991) have an                                                   |                                                                                                    |                                                                                                    |
| SPG Verein 2011 Adressen<br>StarMoney Bankkontakte                                  | ^                                                                                                    |                                                                                                    |
| StarMoney Professional Adressen                                                     |                                                                                                    |                                                                                                    |
| T Online 1.0/5.0/5.0 Adressen                                                       |                                                                                                    |                                                                                                    |
| VR NetWorld Eastachilithandate                                                      |                                                                                                    |                                                                                                    |
| ZV light 3.1 Adressen                                                               |                                                                                                    |                                                                                                    |
| ZV light 3.2 Adressen                                                               | × .                                                                                                    |                                                                                                    |
| Alle Spalten                                                                        |                                                                                                    |                                                                                                    |
|                                                                                     |                                                                                                    |                                                                                                    |
| Vamen ersetzen                                                                      |                                                                                                    |                                                                                                    |
| Bankkontakt hinterlegten Kontoverbindungen und/oder Mandate werden nicht gelöscht!) |                                                                                                    |                                                                                                    |
| ähnlichen Bankkontakten, oh Zusammenfassen newünscht                                |                                                                                                    |                                                                                                    |
| ammanist sine längere Watesait mäalisti)                                            |                                                                                                    |                                                                                                    |
| internist eine langere wartezeit möglich?)                                          |                                                                                                    |                                                                                                    |
| elben                                                                               |                                                                                                    |                                                                                                    |
| er in der Übersicht der Bankkontakte zusammengeführt werden.)                       |                                                                                                    |                                                                                                    |
|                                                                                     | Kein Ordner           SPG Verein 2011 Adressen<br>StarMoney Bankkontakte           StarMoney Professional Adressen           StarMoney Frofessional Adressen           StarMoney Trofessional Adressen           StarMoney Sankkontakte           Vight 3.1 Adressen           Alle Spatten           Alle Spatten           Jankkontakt hinterlegten Kontoverbindungen und/oder Mandate werden nicht gelöscht!)<br>ähnlichen Bankkontakten, ob Zusammenfassen gewünscht<br>umen ist eine langere Wartezeit möglich!)           eiben           eiben           er in der Übersicht der Bankkontakte zusammengeführt werden.) | Kein Ordner         Kein Ordner         SPG Verein 2011 Adressen<br>StarMoney Banksontakte         StarMoney Banksontakte         StarMoney Professional Adressen         T-Owine - Köd - Köd-Adressen         T-Owine - Köd - Köd-Adressen         T-Owine - Köd - Köd-Adressen         T-Owine - Köd - Köd-Adressen         T-Owine - Köd - Köd-Adressen         T-Owine - Köd - Köd-Adressen         T-Owine - Köd - Köd-Adressen         ZV light 3.1 Adressen         ZV light 3.2 Adressen         ZV light 3.2 Adressen         ZV light 3.2 Adressen         ZV light 3.2 Adressen         ZV light 3.2 Adressen         ZV light 3.2 Adressen         ZV light 3.2 Adressen         ZV light 3.2 Adressen         ZV light 3.2 Adressen         ZV light 3.2 Adressen         ZV light 3.4 Adressen         ZV light 3.4 Adressen         ZV light 3.4 Adressen         ZV light 3.4 Adressen         ZV light 3.4 Adressen         ZV light 3.4 Adressen         ZV light 3.4 Adressen         ZV light 3.4 Adressen         ZV light 3.4 Adressen         ZV light 3.4 Adressen         ZV light 3.4 Adressen         ZV light 3.4 Adressen |

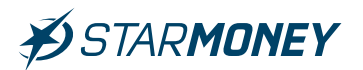

Wählen Sie die vorher aus VR-NetWorld exportierte Datei und klicken Sie auf den Button **"Öffnen"**.

| 💋 Öffnen                                                                                                    |                                            |                  | ×                         |
|----------------------------------------------------------------------------------------------------|--------------------------------------------|------------------|---------------------------|
| ← → ·· ↑ 📙 > Dieser PC >                                                                                                    | → Windows (C:) → Export VR-Networld        | ✓ O Export VR    | -Networld durchsuc 🔎      |
| Organisieren 👻 Neuer Ordner                                                                                                    |                                            |                  | III 🔹 🔟 (                 |
| Coloralla uniff                                                                                                    | Name                                       | Änderungsdatum   | Тур                       |
| Schnelizugrin                                                                                                    | VRExport_Kontakte_20250625_155439.csv      | 25.06.2025 15:57 | Microsoft Excel-C         |
| OneDrive                                                                                                    | VNEXPOIL_SEPAIVIAIUALE_20230023_134350.CSV | 25.06.2025 15:46 | Microsoft Excel-C         |
| length of the other second length of the other second length of the other s | VRExport_Umsätze_20250625_153439.csv       | 25.06.2025 15:35 | Microsoft Excel-C         |
| Dieser PC                                                                                                    |                                            |                  |                           |
| 🖉 GO-1 (D:)                                                                                                    |                                            |                  |                           |
| Netzwerk                                                                                                    |                                            |                  |                           |
| Datei <u>n</u> ame: VI                                                                                                    | RExport_Kontakte_20250625_155439.csv       | VR-Netw          | vorld 4.x - 7.x (*.csv) ~ |
|                                                                                                    |                                            | Ö <u>f</u> fn    | Abbrechen                 |

**Star Finanz-Software Entwicklung und Vertriebs GmbH** Ein Unternehmen der Finanz Informatik

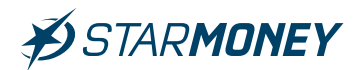

Sie finden die importierten Adressdaten in StarMoney Deluxe in der linken Navigation unter **"Zahlungsverkehr/Bankkontakte"**.

| Vetra decision     Vetra decision     Vetra decis                                                                                                    | max mustermann         |                  | kkontakte                    | re in den umsatzen. | auze V Suc            | s and a second second s | < Zurück                 | Einst | ung erstellen                            |
|----------------------------------------------------------------------------------------------------|------------------------|------------------|------------------------------|---------------------|-----------------------|----------------------------------------------------------------------------------------------------|--------------------------|-------|------------------------------------------|
| Zankarg unstalen C Zurick Bankkontakte     Binkkontakte     Binkkontakte        Binkkontakte <th>Berta</th> <th></th> <th>kkontakte</th> <th></th> <th></th> <th>(</th> <th>&lt; Zurück</th> <th>e -</th> <th></th>                                                                                                    | Berta                  |                  | kkontakte                    |                     |                       | (                                                                                                    | < Zurück                 | e -   |                                          |
| Berkstontakt       Berkstontakt         Obersicht       Such-Fiterbergeffte hier singabon         Empfänger       Bank         Zahlung stratelen<br>Zahlung stratelen<br>Zahlung stratelen<br>Sammelbberweisung       Berkstontakt         Lastschrift erstellen<br>Lastschrift erstellen<br>Zahlung stratelen<br>Sammelbberweisung       Im R421 MARCUS SPKCARD JUNI 1         Die Leferate GeneH       0         Weiterer Kontaktdaten v         Bankverbindungen         Perior Pfläng       1         Verlägen       1         Verlägen       1      <                                                                                                    | Berta                  |                  |                              |                     |                       |                                                                                                    |                          |       |                                          |
| Obersicht       Such-Friedersgriffe her eingeben         Konten       Such-Friedersgriffe her eingeben         Empfanger       Bank, werbindungen         Zahlungsverkehr       Derta Muster         Zahlungsverkehr       Die frak Muster         Zahlungsverkehr       Die frak Muster         Zahlungsverkehr       Die frak Muster         Zahlungsverkehr       Die frak Muster         Zahlungsverkehr       Die frak Muster         Zahlungsverkehr       Die frak Muster         Zahlungsverkehr       Die frak Master         Die frak Muster       Die frak Muster         Die frak Muster       Die frak Muster         Die frak Muster       Die frak Muster         Die frak Muster       Die frak Muster         Die frak Pering       Die frak Muster         Die frak Pering       Die Bankortbindungen         Bankverbindungen       Bankverbindungen         Bankortster       Die Bankortster         Auswertungen       Bankorte         Pering       Die Geen Kontakt wurden noch keine Mandate hinzugefügt.         Mandate       Für desen Kontakt wurden noch keine Dokumente hinzugefügt.         Dokumente       Für desen Kontakt wurden noch keine Dokumente hinzugefügt.         Verträge       Verträge     <                              | Berta                  |                  |                              |                     | en Exportierer        | ntakt Bankkontakt Imp                                                                                                    | Bankkontal<br>hinzufüger |       | <b></b>                                  |
| Konten   Zahlungsverkeht   Zahlungsverkeht   Zahlungsverkeht   Sammeltibervelsung   Lastschrift erstelen   Lastschrift erstelen   Bankortakte   Pier Pfling   1   Piera Pfling   1   Tester Ombi   1   Piera Sterner   Bankortakte   Kontakt wurden noch keine Dokumente hinzugefügt.      Auswertungen   Dokumente   Vertrage            Ve                                                                                                    | Berta                  |                  |                              |                     |                       | Filterbegriffe hier eingeben                                                                                                    | Such-/Filt               |       | Übersicht                                |
| Zahlungsverkelti   Zahlungsverkelti   Zahlungsverkelti   Zahlungsverkelti   Zahlungsverkelti   Sammeltuberwelsung   Lastschrift erstellen   Lastschrift erstellen   Lastschrift welsung   Daturente   Planung   Verträge     Ausgangskorb                                                                                                    | Berta                  |                  | uster                        | Empfänger           | Bank-<br>rerbindungen | pfänger                                                                                                    | Empfä                    | 50+   | Konten (                                 |
| Zahlung erstellen   Zahlung sübersicht   Sammelüberweisung   Lastschrift erstellen   Lastschrift erstellen   Bankkortalt   Nordare   Planung   Verträge   Verträge   Verträge </td <td>Berta</td> <td></td> <td></td> <td>Kontakt</td> <td></td> <td>ta Muster</td> <td>🕄 Berta N</td> <td></td> <td>Zahlungsverkehr</td> | Berta                  |                  |                              | Kontakt             |                       | ta Muster                                                                                                    | 🕄 Berta N                |       | Zahlungsverkehr                          |
| Zahlungsübersicht   Sammelisberweisung   Lastschrift Grobersicht   Lastschrift Grobersicht   Mandatsübersicht   Mandatsübersicht   Abbuchung widerrufen   Fälligkeiten   Vorlagen   Bankkontakte   Auswertungen   Planung   Verträge                                                                                                    | Berta                  | Titel            | ~                            | Anrede              |                       | istian Fastnacht                                                                                                    | Christia                 |       | Zahlung erstellen                        |
| Lastschrift erstellen<br>Lastschriftbersicht<br>Sammellastschrift<br>Mandatsübersicht<br>Abbuchung widerrufen<br>Falligkeiten<br>Vorlagen<br>Bankkontakte<br>Auswertungen<br>Planung<br>Wertpapkere<br>Verträge                                                                                                    |                        | Vorname          |                              | Nachname            |                       | 421 MARCUS SPKCARD JU                                                                                                    | <b>1</b> INR 42          | ng    | Zahlungsübersicht<br>Sammelüberweisung   |
| Lasschnittuderstehr<br>Sammellastschrift<br>Mandatsübersicht<br>Abbuchung widerrufen<br>Falligkeiten<br>Vorlagen<br>Bankkentakte<br>Auswertungen<br>Planung<br>Vertpapiere<br>Verträge<br>Ausgangskorb                                                                                                    |                        | riotenary        | ×                            | Weitere Kontak      | Þ.                    | erant GmbH                                                                                                    | Liefera                  | n     | astschrift erstellen                     |
| Mandatsübersicht   Abbuchung widerrufen   Falligkeiten   Vorlagen   Bankkontakte   Varlagen   Planung   Wertpapiere   Verträge                                                                                                    |                        |                  |                              | Bankverbind         |                       | nika Muster                                                                                                    | Monika                   | π     | astschriftubersicht<br>Sammellastschrift |
| Abbuchung widerruten   Falligkeiten   Vorlaaen   Bankkontakte     Auswertungen     Planung   Vertpapiere     Vorlaaen     Für diesen Kontakt wurden noch keine Dokumente hinzugefügt.     Dokumente   Vertpagiere     Ausgangskorb                                                                                                    | Kommentar Be           | Bezeichnung/Komm | BIC Institut                 | IRAN                |                       | ra Pfiffiq                                                                                                    | Petra P                  | 0     | Mandatsübersicht                         |
| Falligkeiten   Vorlagen   Bankkontakte   Auswertungen   Planung   Vertpapiere   Ookumente   Verträge                                                                                                    |                        | Decoloring       | COBADEFFX Commerzbai         | DE89 3704 0044      |                       |                                                                                                    |                          | ufen  | Abbuchung widerrufe                      |
| Vorladen   Bankkontlakte     Auswertungen     Planung   Vertpapiere     Obkumente   Vertpagiere     Ausgangskorb     Vasgangskorb                                                                                                    | Bankverbindung hinzufü |                  |                              | 1                   |                       | ter GmbH                                                                                                    | U lester                 |       | älligkeiten                              |
| Auswertungen   Planung   Vertpapiere   Verträge     Ausgangskorb     Mandate     Für diesen Kontakt wurden noch keine Mandate hinzugefügt.     Mandate     Für diesen Kontakt wurden noch keine Dokumente hinzugefügt.     Dokumente     Verträge     Ausgangskorb                                                                                                    |                        |                  |                              |                     |                       |                                                                                                    |                          | 8     | /orlagen                                 |
| Auswertrungen Planung Vertrage Verträge Ausgangskorb                                                                                                    | Mandat hinzufügen      |                  | noch keine Mandate hinzugefü | Für diesen Konta    |                       |                                                                                                    |                          |       | Bankkontakte                             |
| Planung     •       Wertpapiere     •       Dokumente       Dokumente       Verträge                                                                                                    |                        |                  |                              |                     |                       |                                                                                                    |                          |       | Auswertungen                             |
| Vertpapiere  Verträge Ausgangskorb                                                                                                    | Dokument hinzufügen    | int              | noch keine Dokumente hinzuge | Dokumente           |                       |                                                                                                    |                          |       | Jonung                                   |
| Vertpapiere  Verträge Verträge Ausgangskorb                                                                                                    | Dokument mitzakager    | gr.              | noen keine Dokumente hinzuge | T di dicacin Roma   |                       |                                                                                                    |                          |       | -ianung                                  |
| Dokumente       Verträge       Ausgangskorb                                                                                                    |                        |                  |                              |                     |                       |                                                                                                    |                          |       | ventpapiere                              |
| Verträge<br>Ausgangskorb                                                                                                    |                        |                  |                              |                     |                       |                                                                                                    |                          |       | Dokumente                                |
| Ausgangskorb                                                                                                    |                        |                  |                              |                     |                       |                                                                                                    |                          |       | /erträge                                 |
| Ausgangskorb                                                                                                    |                        |                  |                              |                     |                       |                                                                                                    |                          |       |                                          |
|                                                                                                    | Speiche                |                  |                              |                     |                       |                                                                                                    |                          |       |                                          |

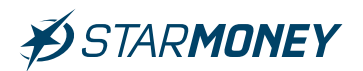

## 5. Export/Import der Aufträge

## 5.1 Export/Import der Dauerlastschriften

Hinweis: Die Übernahme von Aufträgen ist nur für in StarMoney Deluxe eingerichtete Konten möglich.

**Hinweis:** Es können nur Dauerlastschriften übernommen werden, welche in VR-NetWorld selbst verwaltet werden (nicht beim Kreditinstitut verwaltete Dauerlastschriften).

**Hinweis:** Es können nur Basis-Lastschriften in StarMoney Deluxe übernommen werden. Firmenlastschriften werden nur in der StarMoney Business unterstützt.

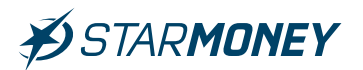

## Export der Dauerlastschriften aus VR-NetWorld

Wechseln Sie in VR-NetWorld in der oberen Menüleiste auf das **"VR-Symbol"** und wählen dort **"Export".** 

| A 6 8 6 4 ·                                                             | Kontenübersicht - VR-NetWo                                          | ld Software                                                    | Konten               |                                       |                          |                                    |                                                     | ı x        |
|-------------------------------------------------------------------------|---------------------------------------------------------------------|----------------------------------------------------------------|----------------------|---------------------------------------|--------------------------|------------------------------------|-----------------------------------------------------|------------|
|                                                                         | Auswertungen Stammdat                                               | en Extras Hilfe                                                | Konten               |                                       |                          |                                    | Registrierung/Lizenzi                               | nformation |
| Drucken     Druckvorschau     Druckviederholung     Druckver einrichten | corb ZV-Dateien<br>Freigabe                                         | Echtzeit-Überweisung<br>Lastschrift<br>Prepaid laden<br>fassen | Aktualisieren<br>Sen | Alle Konten<br>aktualisieren •<br>den | Details<br>Bearbeiten    | ाल् ohne Gruppi<br>ाल्<br>Gruppier | erung 🔣<br>Sortierung<br>konten<br>ung / Sortierung |            |
| Rücksichern                                                             |                                                                     |                                                                |                      |                                       |                          |                                    |                                                     |            |
| Raimport Aufträge                                                       | Konto 🔬                                                             | Kontoart/Bank                                                  | 2                    | Datum 🖉                               | Saldo 🖉                  | Währung 🖉                          | Letzte Aktualisierung <sup>2</sup>                  | ~          |
| Import Umsätze (MT940/camt)                                             | prrent                                                              | Kontokorrent                                                   | 25                   | 5.06.2025                             | 67.595,52                | EUR                                | 25.06.2025                                          |            |
| Export                                                                  |                                                                     | Kontokorrent                                                   |                      |                                       | lieat nicht vor          |                                    | (152 neu)                                           |            |
| 🗒 SEPA- oder DTA-Datei anzeigen                                         |                                                                     | Harzer Volksbank                                               |                      |                                       |                          |                                    |                                                     | _          |
| 🐻 DTA-Datei prüfen                                                      |                                                                     | Sum                                                            | me der Sale          | den in EUR:                           | 67.595,52                | EUR                                |                                                     | _          |
| 😽 Archivieren                                                           |                                                                     |                                                                |                      |                                       |                          |                                    |                                                     |            |
| 🔏 Abmelden                                                              |                                                                     |                                                                |                      |                                       |                          |                                    |                                                     |            |
| 💽 Beenden                                                               |                                                                     |                                                                |                      |                                       |                          |                                    |                                                     | ×          |
|                                                                         |                                                                     |                                                                |                      |                                       |                          |                                    |                                                     |            |
| Meldungen                                                               |                                                                     |                                                                |                      |                                       |                          |                                    |                                                     | ▼ ‡ ×      |
| 25.06.2025 13:54 Der Benutzer **<br>Willkommen bei Version 8.0911 d     | Supervisor" hat sich am Mandant "Stand<br>Ier VR-NetWorld Software. | ard" angemeldet.                                               |                      |                                       |                          |                                    |                                                     |            |
| Hinweise Letzter Sendevorga                                             | ng                                                                  |                                                                |                      |                                       |                          |                                    |                                                     |            |
|                                                                         |                                                                     |                                                                |                      |                                       | Angemeldet: > Supervisor | < UF                               | NUM 14:36 Mi, 25.06.2                               | 2025       |

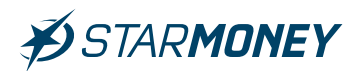

Wählen Sie hier unter **"Format"** das Dateiformat **"CSV"** und unter **"Vorlage"** die Vorlage **"StarMoney Dauerlastschriften"**. Klicken Sie anschließend auf den Button **"Exportieren"**.

| rport                                                                                                    |                                                                                                    |                                                                     | >                        |
|----------------------------------------------------------------------------------------------------|----------------------------------------------------------------------------------------------------|---------------------------------------------------------------------|--------------------------|
| Ansicht - Daten                                                                                                    |                                                                                                    | Format                                                              |                          |
| Dauerlastschriften, alle 🗸 🗸                                                                                                    | <u>A</u> uswahl                                                                                                  | CSV                                                                 | ~                        |
| Vorlage                                                                                                    |                                                                                                    |                                                                     | 121                      |
| StarMoney Dauerlastschriften                                                                                                    | <u>N</u> eu                                                                                                    | <u>S</u> peichern                                                   | <u>L</u> öschen          |
| keine Vorlage<br>StarMoney Adressen                                                                                                    | <i>4</i> 7                                                                                                    |                                                                     | N                        |
| Stanwoney alle omsatze                                                                                                    | and the second second second second second second second second second second second second second second second | - New York                                                          |                          |
| Charles Dauenasischnitten                                                                                                    | exportierte Spa                                                                                                  | alten                                                               |                          |
| StarMoney Lastschriften<br>StarMoney Lastschriftmandate<br>StarMoney Überweisungen<br>StarMoney Umsätze<br>Turnusanzani<br>Turnusart<br>Zahler/Empfänger Filiale | Auftrags<br>Zahler/E<br>Name de<br>Kontonu<br>Bankleit:<br>Betrag<br>Währung<br>Sendeda                          | art<br>Impfänger<br>es Kontos<br>mmer/IBAN<br>zahl/BIC<br>g<br>atum |                          |
|                                                                                                    | 🗹 Spaltenübe                                                                                                    | erschriften exportieren                                             |                          |
| Exportieren Abbrechen VRN                                                                                                    | W DLLs für Profi                                                                                                 | cash Datenübernahme bere                                            | eitstellen <u>H</u> ilfe |

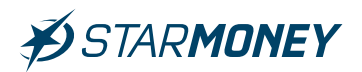

# Speichern Sie die Exportdatei in einem Verzeichnis Ihrer Wahl.

| → · · ↑ 🤚 > Dieser PC :    | <ul> <li>Windows (C:)          Export VR-Networld     </li> </ul> |                  | νõ     | Export VR-N  | etworld durchsuc | \$ |
|----------------------------|-------------------------------------------------------------------|------------------|--------|--------------|------------------|----|
| rganisieren 👻 Neuer Ordner |                                                                   |                  |        |              |                  | (  |
| 4. Calma Harris 20         | Name                                                              | Änderungsdatum   | Тур    |              | Größe            |    |
| Schnellzugriff             | VRExport_Kontakte_20250625_155439.csv                             | 25.06.2025 15:57 | Micros | soft Excel-C | 2 KB             |    |
| S OneDrive                 | VRExport_Kontakte_20250625_160807.csv                             | 25.06.2025 16:08 | Micros | soft Excel-C | 2 KB             |    |
| OneDrive - Personal        | VRExport_SEPAMandate_20250625_154536.csv                          | 25.06.2025 15:46 | Micros | soft Excel-C | 1 KB             |    |
| oneblive - Personal        | VRExport_Umsätze_20250625_153439.csv                              | 25.06.2025 15:35 | Micros | soft Excel-C | 3.951 KB         |    |
| Dieser PC                  |                                                                   |                  |        |              |                  |    |
| • GO-1 (D:)                |                                                                   |                  |        |              |                  |    |
|                            |                                                                   |                  |        |              |                  |    |
| 🚰 Netzwerk                 |                                                                   |                  |        |              |                  |    |
|                            |                                                                   |                  |        |              |                  |    |
|                            |                                                                   |                  |        |              |                  |    |
|                            |                                                                   |                  |        |              |                  |    |
|                            |                                                                   |                  |        |              |                  |    |
|                            |                                                                   |                  |        |              |                  |    |
|                            |                                                                   |                  |        |              |                  |    |
|                            |                                                                   |                  |        |              |                  |    |
|                            |                                                                   |                  |        |              |                  |    |
| Dateiname: VRExport Dau    | erlastschriften 20250625 163130.csv                               |                  |        |              |                  | _  |
| Dataiture CSV (* and       |                                                                   |                  |        |              |                  | _  |
| Dateityp: USV (",CSV)      |                                                                   |                  |        |              |                  |    |

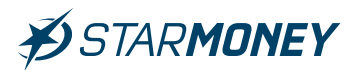

# Import der Dauerlastschriften in StarMoney Deluxe

Wechseln Sie in StarMoney in der oberen Menüleiste auf "Verwaltung/Datenimport".

| Verwaltung            | Einstellungen |
|-----------------------|---------------|
| Kategorie<br>Kostenst | ellen         |
| Regeln<br>Erinnerui   | ngen          |
| Datenim               | port          |
| Datenex               | port          |
| Freistellu            | ngsdaten      |

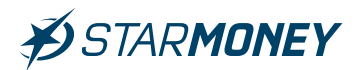

Wählen Sie bei **"Importdaten"** die Option **"Zahlungsverkehrsaufträge"** und unter **"Format"** die Option **"VR-NetWorld Aufträge"**. Klicken Sie anschließend auf den Button **"Importieren"**.

| Importdaten              |                      |                            |  |
|--------------------------|----------------------|----------------------------|--|
| 0                        |                      |                            |  |
| OUmsatze                 |                      |                            |  |
| O Umsätze (alle Konten)  |                      |                            |  |
| O Bankkontakte           |                      |                            |  |
| ⊖ Kategorien             |                      |                            |  |
| ○ Kostenstellen          |                      |                            |  |
| CEabrtenbuch             |                      |                            |  |
| Zahlungsverkehrsaufträge |                      |                            |  |
| Ziel                     |                      |                            |  |
| Konto                    |                      | - 1000<br>- 1000<br>- 1000 |  |
| zum Auftragsordner       | Kein Ordner          | :::::                      |  |
| Format                   |                      |                            |  |
| Dateiformate             | VR-NetWorld Aufträge |                            |  |
|                          |                      |                            |  |
|                          |                      |                            |  |
|                          |                      |                            |  |
|                          |                      |                            |  |
|                          | ja:                  |                            |  |
| Konfigurationsname       | Alle Spalten         | :=                         |  |
|                          |                      |                            |  |
|                          |                      |                            |  |
|                          |                      |                            |  |
|                          |                      |                            |  |
|                          |                      |                            |  |
|                          |                      |                            |  |
|                          |                      |                            |  |
|                          |                      |                            |  |
|                          |                      |                            |  |
|                          |                      |                            |  |
|                          |                      |                            |  |
|                          |                      |                            |  |
|                          |                      |                            |  |
|                          |                      |                            |  |
|                          |                      |                            |  |
|                          |                      |                            |  |
|                          |                      |                            |  |
|                          |                      |                            |  |
|                          |                      |                            |  |
|                          |                      |                            |  |

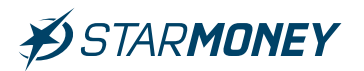

Wählen Sie die vorher aus VR-NetWorld exportierte Datei und klicken Sie auf den Button "Öffnen".

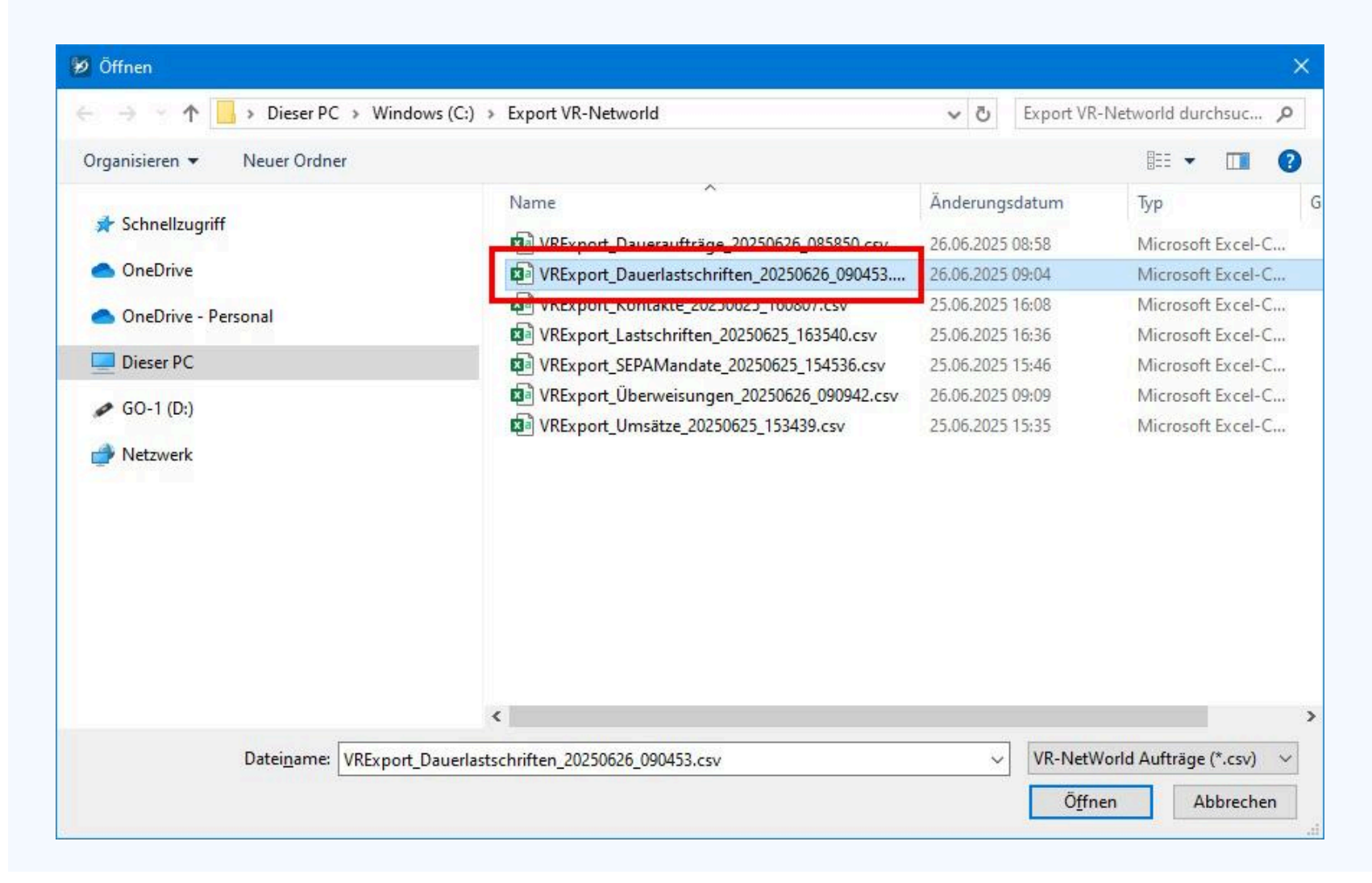

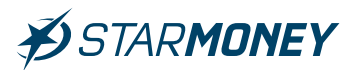

Beachten Sie die angezeigte Hinweismeldung zum Import der Dauerlastschriften.

## StarMoney Deluxe 15 Der Importvorgang wurde erfolgreich abgeschlossen. Ð Es wurden folgende Auftragsarten mit der angegebenen Anzahl an Aufträgen importiert: Auftragsart Anzahl SEPA-Basislastschrift 1 Hinweise zu den importierten Daten: Bankverwaltete Aufträge wurden in den Ausgangskorb gelegt, programmverwaltete Aufträge wurden dem ausgewählten Auftragsordner zugeordnet. Es wurden nur die vom Auftraggeberkonto unterstützten Verwendungszweckzeilen übernommen. Warnungen und Hinweise zu importierten Aufträgen: 2 Warnung Anzahl Das Konto DE63 8006 3508 9999 9999 99 für die SEPA-Basislastschrift wurde noch 1 nicht eingerichtet. Der Auftrag wurde nicht importiert. Terminierung überprüfen 1 Bitte überprüfen Sie, ob die Aufträge richtig und vollständig sind. OK

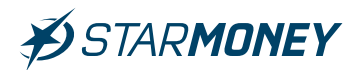

Sie finden das Protokoll in den Informationen über das **Symbol** mit dem **Briefumschlag** in der oberen Menüleiste.

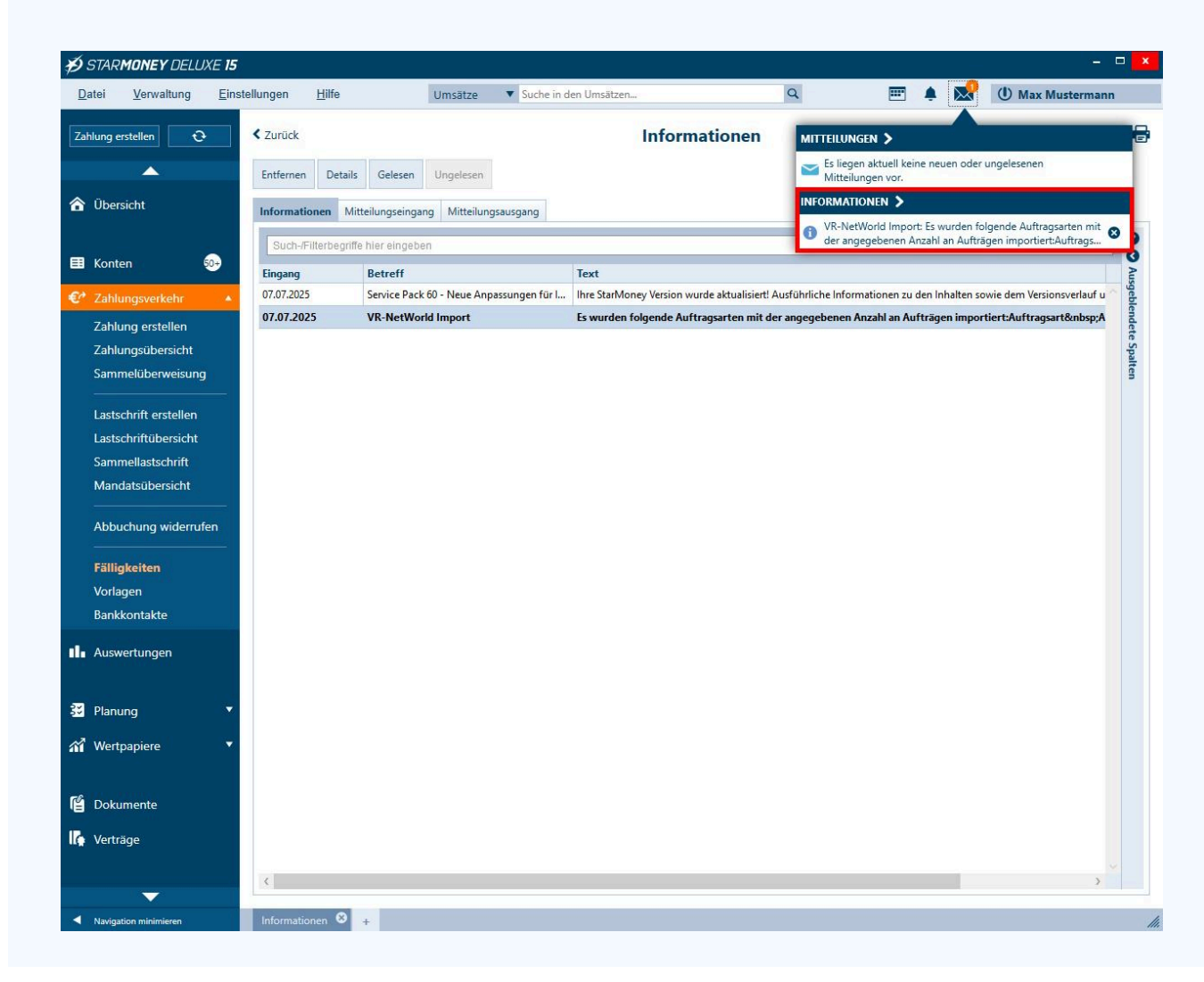

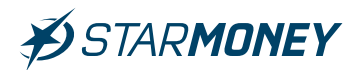

Sie finden die direkt in VR-NetWorld verwalteten Dauerlastschriften in der linken Navigation unter **"Zahlungsverkehr/Fälligkeiten"** im Auftragsordner **"kein Ordner"**.

| Þ           | STAR <b>MONEY</b> DELU,  | XE <b>15</b>    |                     |                 |             |                      |                  |                  |                |       | 8                   | - 🗆 🗙  |
|-------------|--------------------------|-----------------|---------------------|-----------------|-------------|----------------------|------------------|------------------|----------------|-------|---------------------|--------|
| D           | atei Verwaltung          | Einste          | ellungen Hilfe      | Ums             | sätze 🔻 Su  | iche in den Umsätzen |                  | Q                | <b>•</b>       | R     | () Max Musterm      | ann    |
| Za          | hlung erstellen 🛛 🗘      |                 | < Zurück            | Details         |             | F                    | älligkeiten      |                  |                |       |                     |        |
| 6           | Übersicht                |                 | Such-/Filterbegriff | e hier eingeben | n           |                      | •                |                  |                |       |                     | 0      |
| ■           | Konten (                 | 50 <del>.</del> | Auftragsordner      | *               | Auftragsart | Anzahl Aufträge      | Fällige Aufträge | Erste Fälligkeit | Summe Aufträge | Summe | e fälliger Aufträge | Ausge  |
| EP          | Zahlungsverkehr          |                 | Kein Ordner         |                 | Lasischnit  | 1                    | 0                | 08.08.2023       | U,UZ EUK       |       | 0,00 EOK            | blend  |
|             | Zahlung orstellen        |                 |                     |                 |             |                      |                  |                  |                |       |                     | lete S |
|             | Zahlungsübersicht        |                 |                     |                 |             |                      |                  |                  |                |       |                     | palter |
|             | Sammelüberweisung        |                 |                     |                 |             |                      |                  |                  |                |       |                     |        |
|             | Lastschrift erstellen    |                 |                     |                 |             |                      |                  |                  |                |       |                     |        |
|             | Lastschriftübersicht     |                 |                     |                 |             |                      |                  |                  |                |       |                     |        |
|             | Sammellastschrift        |                 |                     |                 |             |                      |                  |                  |                |       |                     |        |
|             | Mandatsübersicht         |                 |                     |                 |             |                      |                  |                  |                |       |                     |        |
|             | Abbuchung widerruf       | en              |                     |                 |             |                      |                  |                  |                |       |                     |        |
|             | Fälligkeiten<br>Vorlagen |                 |                     |                 |             |                      |                  |                  |                |       |                     |        |
|             | Bankkontakte             |                 |                     |                 |             |                      |                  |                  |                |       |                     |        |
| 11.         | Auswertungen             |                 |                     |                 |             |                      |                  |                  |                |       |                     |        |
| 33          | Planung                  | -               |                     |                 |             |                      |                  |                  |                |       |                     |        |
| สใ          | Wertpapiere              | •               |                     |                 |             |                      |                  |                  |                |       |                     |        |
| ľ           | Dokumente                |                 |                     |                 |             |                      |                  |                  |                |       |                     |        |
| II.         | Verträge                 |                 |                     |                 |             |                      |                  |                  |                |       |                     |        |
|             | <b></b>                  |                 |                     |                 |             |                      |                  |                  |                |       |                     |        |
| _: <b>₹</b> | Navigation minimieren    |                 | Fälligkeiten 🛚 🔸    |                 |             |                      |                  |                  |                |       |                     | 1      |

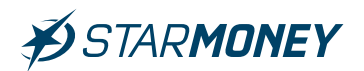

# 5.2 Export/Import der Dauerüberweisungen

**Hinweis:** Die Übernahme von Aufträgen ist nur für in StarMoney Deluxe eingerichtete Konten möglich.

#### Export der Dauerüberweisungen aus VR-NetWorld

Wechseln Sie in VR-NetWorld in der oberen Menüleiste auf das **"VR-Symbol"** und wählen dort **"Export".** 

| 👝 🛦 🖬 🖲 🖥 🗤 👘                                                                                        | Kontenübersicht -                                            | VR-NetWorld Software            | Konten        |             |                          |            |                         | ) ×         |
|----------------------------------------------------------------------------------------------------|--------------------------------------------------------------|---------------------------------|---------------|-------------|--------------------------|------------|-------------------------|-------------|
|                                                                                                    | Auswertungen                                                 | Stammdaten Extras Hilfe         | Konten        |             |                          |            | Registrierung/Lizenzi   | information |
| 🚔 Drucken                                                                                            |                                                              | Echtzeit-Überweisung            |               | (ET)        | Reu Reu                  | ohne Grupp | ierung 🔤 🔼              |             |
| 👌 Druckvorschau                                                                                      |                                                              | <ul> <li>Lastschrift</li> </ul> |               |             | Löschen                  |            |                         |             |
| 🖶 Druckwiederholung                                                                                  | torb ZV-Dateien Überwe                                       | eisung                          | Aktualisieren | Alle Konten | Details Kontoabschluss   |            | Sortierung              |             |
| Drucker einrichten                                                                                   | Treigabe                                                     | Erfassen                        | Sen           | den         | Bearbeiten               | Gruppier   | ung / Sortierung        |             |
| 🗒 Sichern                                                                                            |                                                              |                                 |               |             |                          |            |                         | •           |
| 🚏 Rücksichern                                                                                        |                                                              |                                 |               |             |                          |            |                         |             |
| 🔓 Import Aufträge                                                                                    | Konto                                                        | Kontoart/Bank                   | 2             | Datum Z     | Saldo 2                  | Währung 🖉  | Letzte Aktualisierung'  | 2           |
| Import Umsätze (MT940/camt)                                                                          | prrent                                                       | Kontokorrent                    | 25            | 5.06.2025   | 67.595,52                | EUR        | 25.06.2025<br>(732 neu) |             |
| Export Export                                                                                        |                                                              | Kontokorrent                    |               |             | lieat nicht vor          |            | 1                       |             |
| 🗒 SEPA- oder DTA-Datei anzeigen                                                                      |                                                              | Harzer Volksbank                |               |             | -                        |            |                         |             |
| 🐻 DTA-Datei prüfen                                                                                   |                                                              | Sum                             | me der Salo   | den in EUR: | 67.595,52                | EUR        |                         | _           |
| 😽 Archivieren                                                                                        |                                                              |                                 |               |             |                          |            |                         |             |
| 🎝 Abmelden                                                                                           |                                                              |                                 |               |             |                          |            |                         |             |
| 🛃 Beenden                                                                                            |                                                              |                                 |               |             |                          |            |                         |             |
|                                                                                                    |                                                              |                                 |               |             |                          |            |                         |             |
| Meldungen                                                                                            |                                                              |                                 |               |             |                          |            |                         | ★ 廿 X       |
| 25.06.2025 13:54 Der Benutzer 'S<br>Willkommen bei Version 8.0911 de<br>Hinweise Letzter Sendevorgan | upervisor" hat sich am Mano<br>er VR-NetWorld Software.<br>g | dant "Standard" angemeldet.     |               |             |                          |            |                         |             |
|                                                                                                    |                                                              |                                 |               |             | Angemeldet: > Supervisor | < UF       | NUM 14:36 Mi, 25.06.    | 2025        |

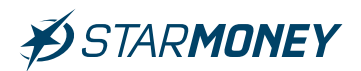

Wählen Sie unter **"Format"** das Dateiformat **"CSV"** und unter **"Vorlage"** die Vorlage **"StarMoney Dauerüberweisungen"**. Klicken Sie anschließend auf den Button **"Exportieren"**.

| oort                                                                |                    |                                         | >       |
|---------------------------------------------------------------------|--------------------|-----------------------------------------|---------|
| Ansicht - Daten                                                     |                    | Format                                  |         |
| Dauerüberweisungen, alle 🛛 🗸 🗸                                      | Auswahl            | CSV                                     | ~       |
| /orlage                                                             |                    |                                         |         |
| StarMoney Dauerüberweisungen 📈 🐱                                    | Neu                | <u>Speichern</u>                        | Löschen |
| keine Vorlage<br>StarMoney Adressen<br>StarMoney alle Umsätze       |                    | 1월 - 1일 - 1일 - 1일 - 1일 - 1일 - 1일 - 1일 - |         |
| Stativioney Daueriastschnitten<br>Stativioney Daueri ibaruusia maam | exportierte Spa    | alten                                   |         |
| Chaimoney Daderdberweisungen                                        | Auftrags           | art                                     | A       |
| StarMoney Lastschriftmandate                                        | Zahler/E           | mpfänger<br>s Kontos                    |         |
| starMoney Uberweisungen<br>StarMoney Umsätze                        | Kontonu            | mmer/IBAN                               |         |
| Turnusanžani                                                        | Bankleitz          | zahl/BIC                                |         |
| Turnusart<br>Zahler/Empfänger Filiale                               | Betrag<br>W/abrup/ | -                                       |         |
|                                                                     | Sendeda            | atum                                    | ~       |
|                                                                     | Spaltoni iba       | I                                       |         |
|                                                                     | Sendeda            | etum<br>1                               | v       |

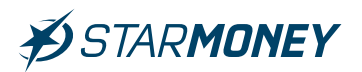

# Speichern Sie die Exportdatei in einem Verzeichnis Ihrer Wahl.

|                                  | Windows (C:)  Export VR-Networld            |                  | ڻ ×   | Export VR-Ne | etworld durchsuc | <i>F</i> |
|----------------------------------|---------------------------------------------|------------------|-------|--------------|------------------|----------|
| Organisieren 👻 Neuer Ordner      |                                             |                  |       |              |                  | (        |
| <b>3 6 1 1 1 1 1</b>             | Name                                        | Änderungsdatum   | Тур   |              | Größe            |          |
| * Schnellzugriff                 | VRExport_Dauerlastschriften_20250625_163130 | 25.06.2025 16:32 | Micro | soft Excel-C | 1 KB             |          |
| 合 OneDrive                       | VRExport_Kontakte_20250625_155439.csv       | 25.06.2025 15:57 | Micro | soft Excel-C | 2 KB             |          |
| O D.i.e. D.u.u.u                 | VRExport_Kontakte_20250625_160807.csv       | 25.06.2025 16:08 | Micro | soft Excel-C | 2 KB             |          |
| OneDrive - Personal              | VRExport_SEPAMandate_20250625_154536.csv    | 25.06.2025 15:46 | Micro | soft Excel-C | 1 KB             |          |
| Dieser PC                        | VRExport_Umsätze_20250625_153439.csv        | 25.06.2025 15:35 | Micro | soft Excel-C | 3.951 KB         |          |
|                                  |                                             |                  |       |              |                  |          |
|                                  |                                             |                  |       |              |                  |          |
| Datei <u>n</u> ame: VRExport_Dau | eraufträge_20250625_163322.csv              |                  |       |              |                  |          |

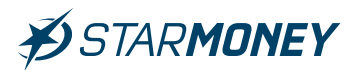

# Import der Dauerüberweisungen in StarMoney Deluxe

Wechseln Sie in StarMoney in der oberen Menüleiste auf "Verwaltung/Datenimport".

| Verwaltung             | Einstellungen |
|------------------------|---------------|
| Kategorie<br>Kostenste | n<br>ellen    |
| Regeln<br>Erinnerur    | igen          |
| Datenimp               | ort           |
| Datenexp               | ort           |
| Freistellu             | ngsdaten      |

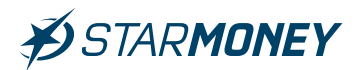

Wählen Sie bei **"Importdaten**" die Option **"Zahlungsverkehrsaufträge**" und unter **"Format**" die Option **"VR-Networld Aufträge**". Klicken Sie anschließend auf den Button **"Importieren**".

| Ludok                            | Datenimport          |  |
|----------------------------------|----------------------|--|
| Importdaten                      |                      |  |
| OUmsätze                         |                      |  |
| O Umsätze (alle Konten)          |                      |  |
| <ul> <li>Bankkontakte</li> </ul> |                      |  |
| ○ Kategorien                     |                      |  |
| OKostenstellen                   |                      |  |
| Eabrtenbuch                      |                      |  |
| Zahlungsverkehrsaufträge         |                      |  |
| Ziel                             |                      |  |
| Konto                            |                      |  |
| zum Auftragsordner               | Kein Ordner          |  |
| Format                           |                      |  |
| Dateiformate                     | VR-NetWorld Aufträge |  |
|                                  |                      |  |
|                                  |                      |  |
|                                  |                      |  |
|                                  |                      |  |
|                                  |                      |  |
|                                  |                      |  |
| Konfigurationsname               | Alle Spalten         |  |
| Konfigurationsname               | Alle Spatten         |  |
| Konfigurationsname               | Alle Spalten         |  |
| Konfigurationsname               | Alle Spalten         |  |
| Konfigurationsname               | Alle Spalten         |  |
| Konfigurationsname               | Alle Spalten         |  |
| Konfigurationsname               | Alle Spalten         |  |
| Konfigurationsname               | Alle Spalten         |  |
| Konfigurationsname               | Alle Spalten         |  |
| Konfigurationsname               | Alle Spalten         |  |
| Konfigurationsname               | Alle Spalten         |  |
| Konfigurationsname               | Alle Spalten         |  |
| Konfigurationsname               | Alle Spalten         |  |
| Konfigurationsname               | Alle Spalten         |  |
| Konfigurationsname               | Alle Spalten         |  |
| Konfigurationsname               | Alle Spalten         |  |
| Konfigurationsname               | Alle Spalten         |  |
| Konfigurationsname               | Alle Spalten         |  |
| Konfigurationsname               | Alle Spalten         |  |
| Konfigurationsname               | Alle Spaiten         |  |

**Star Finanz-Software Entwicklung und Vertriebs GmbH** Ein Unternehmen der Finanz Informatik

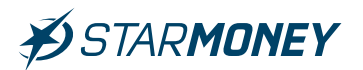

Wählen Sie die vorher aus VR-NetWorld exportierte Datei und klicken Sie auf den Button **"Öffnen"**.

| 💋 Öffnen                                                                       |                                               |                  | ×                        |
|--------------------------------------------------------------------------------|-----------------------------------------------|------------------|--------------------------|
| $\leftarrow \rightarrow \neg \uparrow \uparrow$ . Dieser PC $\rightarrow$ Wind | ows (C:) > Export VR-Networld                 | ✓ O Export VR-   | Networld durchsuc 🔎      |
| Organisieren 👻 Neuer Ordner                                                    |                                               |                  | III 🔹 🔟 🕜                |
|                                                                                | Name                                          | Änderungsdatum   | Тур                      |
| Schnellzugriff                                                                 | Rexport_Daueraufträge_20250626_085850.csv     | 26.06.2025 08:58 | Microsoft Excel-C        |
| OneDrive                                                                       | VRE-port_Dauerlastselmiften_20250626_090453mm | 26.06.2025 09:04 | Microsoft Excel-C        |
| OneDrive - Personal                                                            | VRExport_Kontakte_20250625_160807.csv         | 25.06.2025 16:08 | Microsoft Excel-C        |
|                                                                                | VRExport_Lastschriften_20250625_163540.csv    | 25.06.2025 16:36 | Microsoft Excel-C        |
| Dieser PC                                                                      | VRExport_SEPAMandate_20250625_154536.csv      | 25.06.2025 15:46 | Microsoft Excel-C        |
| 4 60-1 (D:)                                                                    | VRExport_Überweisungen_20250626_090942.csv    | 26.06.2025 09:09 | Microsoft Excel-C        |
| Netzwerk                                                                       | VRExport_Umsätze_20250625_153439.csv          | 25.06.2025 15:35 | Microsoft Excel-C        |
| Dateiname: VRExport                                                            | Daueraufträge 20250626 085850.csv             | VR-NetW          | /orld Aufträge (*.csv) V |
|                                                                                |                                               | Ō <u>f</u> fn    | en Abbrechen             |

**Star Finanz-Software Entwicklung und Vertriebs GmbH** Ein Unternehmen der Finanz Informatik

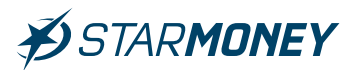

Beachten Sie bitte die angezeigte Hinweismeldung zum Import der Dauerüberweisungen und führen Sie die ggf. aufgeführten Hinweise durch.

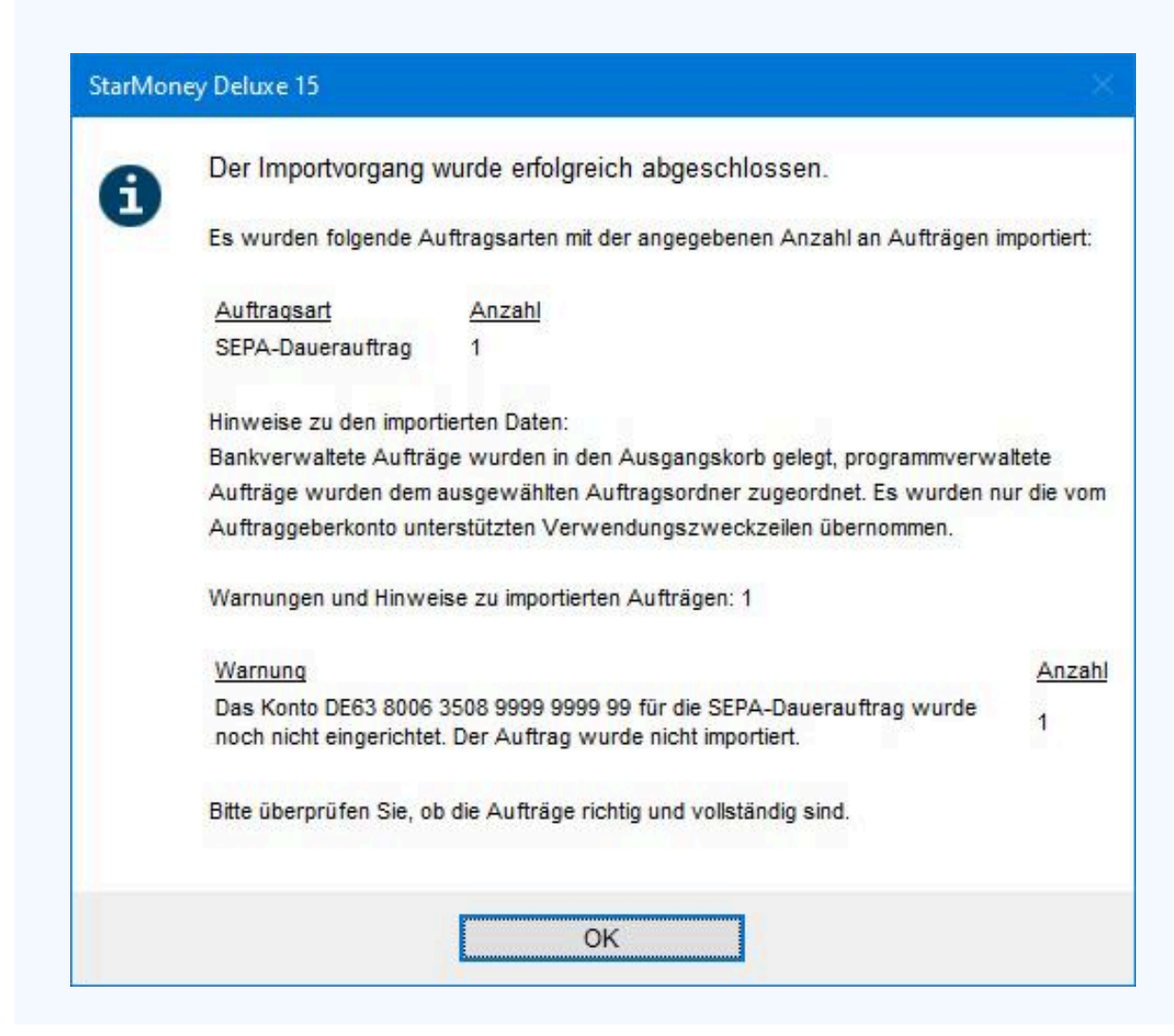

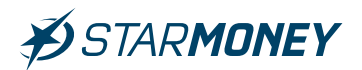

Sie finden das Protokoll in den Informationen über das **Symbol** mit dem **Briefumschlag** in der oberen Menüleiste.

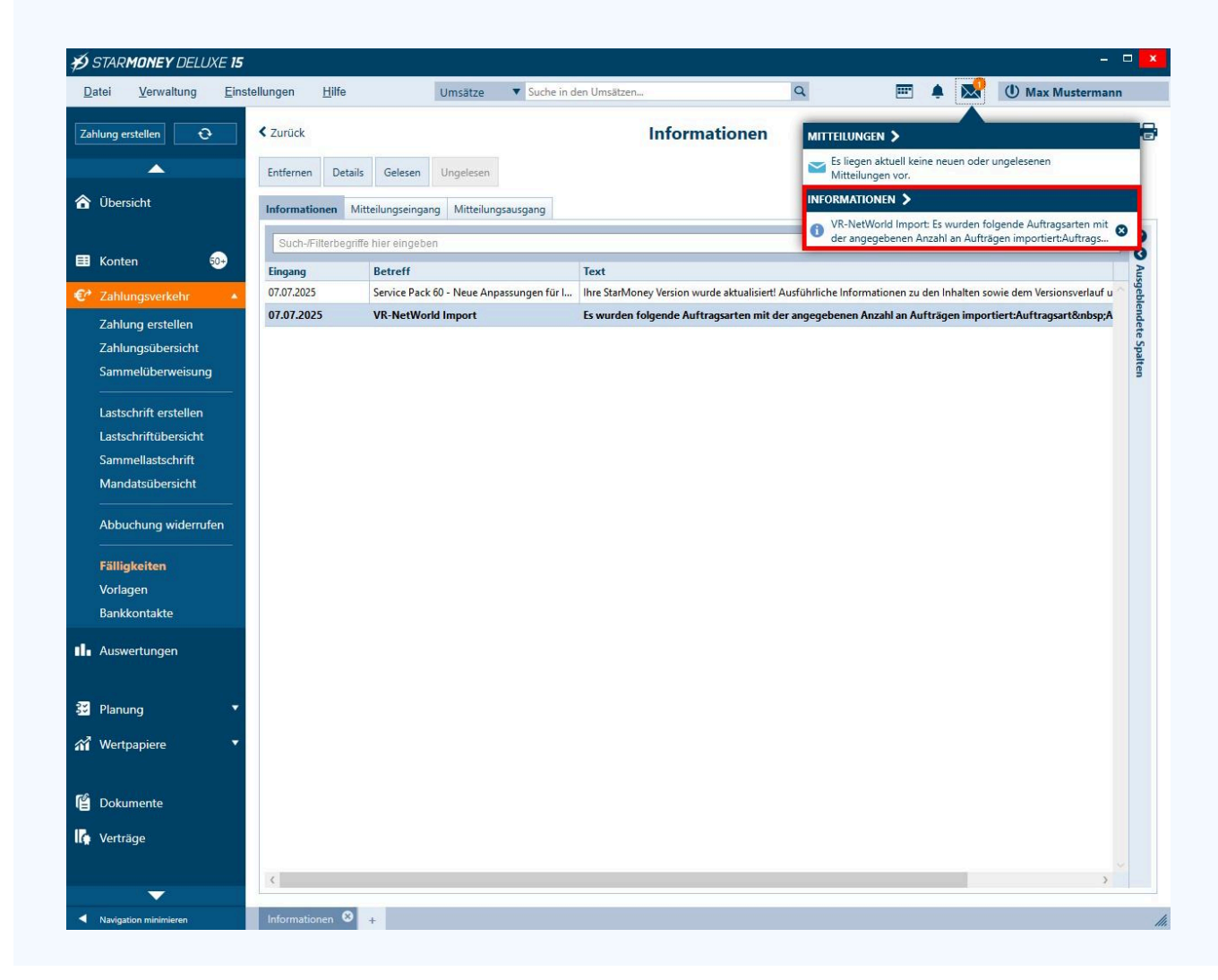

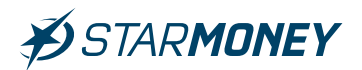

Sie finden die direkt in VR-NetWorld verwalteten Dauerüberweisungen in der linken Navigation unter **"Zahlungsverkehr/Fälligkeiten"** im Auftragsordner **"kein Ordner"**.

| tei Verwaltung       | Einste | ellungen Hilfe                | Umsätze 🔻 Suche                 | in den Umsätzen |                  | Q                | <b>•</b>       | 👷 🕕 Max Muster          | rmann    |
|----------------------|--------|-------------------------------|---------------------------------|-----------------|------------------|------------------|----------------|-------------------------|----------|
| lung erstellen 🛛 🔁   |        | < Zurück                      |                                 | F               | älligkeiten      |                  |                |                         |          |
|                      |        | Neu Entfernen Details         | Kopieren                        |                 |                  |                  |                |                         |          |
| Übersicht            |        | Such-/Filterbegriffe hier ein | ngeben                          |                 |                  |                  |                |                         |          |
|                      |        | Auftragsordner                | <ul> <li>Auftragsart</li> </ul> | Anzahl Aufträge | Fällige Aufträge | Erste Fälligkeit | Summe Aufträge | Summe fälliger Aufträge |          |
| Konten               | 0.     | Kein Ordner                   | Dauerauftrag                    | 1               | 0                | 01.08.2025       | -0,02 EUR      | 0,00 EUR                | <u>^</u> |
|                      |        |                               |                                 |                 |                  |                  |                |                         |          |
| Zahlung erstellen    | T I    |                               |                                 |                 |                  |                  |                |                         |          |
| Zahlungsübersicht    |        |                               |                                 |                 |                  |                  |                |                         |          |
| Sammelüberweisung    |        |                               |                                 |                 |                  |                  |                |                         |          |
| astschrift erstellen |        |                               |                                 |                 |                  |                  |                |                         |          |
| astschriftübersicht  |        |                               |                                 |                 |                  |                  |                |                         |          |
| Sammellastschrift    |        |                               |                                 |                 |                  |                  |                |                         |          |
| Mandatsübersicht     |        |                               |                                 |                 |                  |                  |                |                         |          |
| Abbuchung widerrufe  | en     |                               |                                 |                 |                  |                  |                |                         |          |
| Fälligkeiten         |        |                               |                                 |                 |                  |                  |                |                         |          |
| Bankkontakte         |        |                               |                                 |                 |                  |                  |                |                         |          |
| Auswertungen         |        |                               |                                 |                 |                  |                  |                |                         |          |
| Planung              | Ţ      |                               |                                 |                 |                  |                  |                |                         |          |
| Wertpapiere          | •      |                               |                                 |                 |                  |                  |                |                         |          |
| Dokumente            |        |                               |                                 |                 |                  |                  |                |                         |          |
| Verträge             |        |                               |                                 |                 |                  |                  |                |                         |          |
|                      |        |                               |                                 |                 |                  |                  |                |                         |          |
|                      |        |                               |                                 |                 |                  |                  |                |                         |          |

**Star Finanz-Software Entwicklung und Vertriebs GmbH** Ein Unternehmen der Finanz Informatik

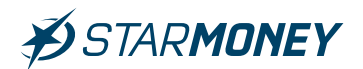

## 5.3 Export/Import der Lastschriften

Hinweis: Die Übernahme von Aufträgen ist nur für in StarMoney Deluxe eingerichtete Konten möglich.

**Hinweis:** Es können nur Basis-Lastschriften in StarMoney Deluxe übernommen werden. Firmenlastschriften werden nur in der StarMoney Business unterstützt.

#### Export der Lastschriften aus VR-NetWorld

Wechseln Sie in VR-NetWorld in der oberen Menüleiste auf das "VR-Symbol" und wählen dort "Export".

| 👝 🛦 🛱 🖻 🖥 🖘                                                                                                    | Kontenübersicht                                                | - VR-NetWorld So            | ftware                                    | Konten              |                              |                                     |                                             | — (                                                   | x           |
|----------------------------------------------------------------------------------------------------|----------------------------------------------------------------|-----------------------------|-------------------------------------------|---------------------|------------------------------|-------------------------------------|---------------------------------------------|-------------------------------------------------------|-------------|
|                                                                                                    | Auswertungen                                                   | Stammdaten                  | Extras Hilfe                              | Konten              |                              |                                     |                                             | Registrierung/Lizenz                                  | information |
| Drucken     Druckvorschau     Druckvorschau     Druckwiederholung     Drucker einrichten                       | torb ZV-Dateien<br>Freigabe                                    | Echtze<br>Echtze<br>Reisung | eit-Überweisung<br>hrift<br>id laden<br>1 | Aktualisierer<br>Se | Alle Konten<br>aktualisieren | Details Kontoabschlus<br>Bearbeiten | ालु ohne Grupp<br>ालु<br>ss ालु<br>.Gruppie | vierung 🕅 🕅 Sortierung<br>Konten<br>rung / Sortierung |             |
| Rücksichern                                                                                                    | Konto                                                          | Z                           | Kontoart/Bank                             | 2                   | Datum 🖉                      | Saldo 2                             | Vährung Z                                   | Letzte Aktualisierung <sup>*</sup>                    | ~           |
| Import Umsätze (MT940/camt)                                                                                    | prrent                                                         | Ko                          | ntokorrent                                |                     | 25.06.2025                   | 67.595,5                            | 2 EUR                                       | 25.06.2025<br>(732 peu)                               |             |
| Export                                                                                                    |                                                                | Ko<br>Ha                    | ntokorrent<br>rzer Volksbank              |                     |                              | liegt nicht v                       | or                                          | (152 1160)                                            |             |
| DTA-Datei prüfen                                                                                               |                                                                |                             | Sum                                       | me der Sa           | llden in EUR:                | 67.595,5                            | 2 EUR                                       |                                                       |             |
| 📑 Archivieren                                                                                                  |                                                                |                             |                                           |                     |                              |                                     |                                             |                                                       |             |
| Abmelden                                                                                                    |                                                                |                             |                                           |                     |                              |                                     |                                             |                                                       |             |
|                                                                                                    |                                                                |                             |                                           |                     |                              |                                     |                                             |                                                       |             |
|                                                                                                    |                                                                |                             |                                           |                     |                              |                                     |                                             |                                                       |             |
| Melaungen<br>25.06.2025 13:54 Der Benutzer "<br>Willkommen bei Version 8.0911 c<br>Hinweise Letzter Sendevorga | Supervisor" hat sich am Man<br>ler VR-NetWorld Software.<br>ng | ndant "Standard" a          | ingemeldet.                               |                     |                              | Angemeldet: > Supervis              | 01.4                                        | F NHM 14:36 Mi 25.05                                  | 2025        |

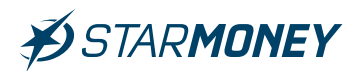

Wählen Sie unter "Format" das Dateiformat **"CSV"** und unter **"Vorlage"** die Vorlage **"StarMoney Lastschriften"**. Klicken Sie anschließend auf den Button **"Exportieren"**.

| cport                                                                                                    |                                                         |                                                                                            | ×                        |
|----------------------------------------------------------------------------------------------------|---------------------------------------------------------|--------------------------------------------------------------------------------------------|--------------------------|
| Ansicht - Daten                                                                                                    |                                                         | Format                                                                                     |                          |
| Lastschriften, alle 🗸 🗸                                                                                                    | Auswahl                                                 | CSV                                                                                        | ~                        |
| Vorlage                                                                                                    |                                                         |                                                                                            |                          |
| StarMoney Lastschriften 🗸 🗸                                                                                                   | <u>N</u> eu                                             | <u>S</u> peichern                                                                          | <u>L</u> öschen          |
| keine Vorlage<br>StarMoney Adressen<br>StarMoney alle Umsätze<br>StarMoney Dauerlastschriften<br>StarMoney Daueruberweisungen | exportierte                                             | Spalten                                                                                    |                          |
| StarMoney Lastochrifteandato<br>StarMoney Überweisungen<br>StarMoney Umsätze<br>Zanier/Empranger Filiale                      | Zahle<br>Name<br>Konto<br>Bank<br>Betra<br>Währ<br>Send | ngsan<br>r/Empfänger<br>e des Kontos<br>onummer/IBAN<br>leitzahl/BIC<br>g<br>ung<br>edatum |                          |
|                                                                                                    | 🗹 Spalten                                               | überschriften exportieren                                                                  |                          |
| <u>Exportieren</u> A <u>b</u> brechen                                                                                         | VRNW DLLs für Pr                                        | ofi cash Datenübernahme bere                                                               | eitstellen <u>H</u> ilfe |

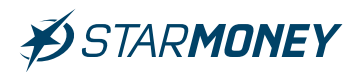

# Speichern Sie die Exportdatei in einem Verzeichnis Ihrer Wahl.

| 🕆 📙 > Dieser PC >                                                    | Windows (C:) > Export VR-Networld           |                  | 5 V   | Export VR-Ne | etworld durchsuc. | P |
|----------------------------------------------------------------------|---------------------------------------------|------------------|-------|--------------|-------------------|---|
| Organisieren 🔻 Neuer Ordner                                          |                                             |                  |       |              | •                 | 6 |
| <b>3 0 1 1 1 1 1 1 1</b>                                             | Name                                        | Änderungsdatum   | Тур   |              | Größe             |   |
| Schnellzugriff                                                       | RExport_Daueraufträge_20250625_163322.csv   | 25.06.2025 16:34 | Micro | soft Excel-C | 2 KB              |   |
| 🔷 OneDrive                                                           | VRExport_Dauerlastschriften_20250625_163130 | 25.06.2025 16:32 | Micro | soft Excel-C | 1 KB              |   |
| OraDina Barrad                                                       | VRExport_Kontakte_20250625_155439.csv       | 25.06.2025 15:57 | Micro | soft Excel-C | 2 KB              |   |
| OneDrive - Personal                                                  | VRExport_Kontakte_20250625_160807.csv       | 25.06.2025 16:08 | Micro | soft Excel-C | 2 KB              |   |
| Dieser PC                                                            | VRExport_SEPAMandate_20250625_154536.csv    | 25.06.2025 15:46 | Micro | soft Excel-C | 1 KB              |   |
| GO-1 (D:)                                                            |                                             | 22,00,202        | MICTO | SULEXCEPC    | 2.2JI KD          |   |
| Datei <u>n</u> ame: VRExport_Lasts<br>Datei <u>t</u> yp: CSV (*.csv) | schriften_20250625_163540.csv               |                  |       |              |                   |   |

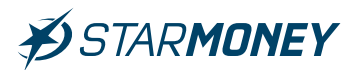

# Import der Lastschriften in StarMoney Deluxe

Wechseln Sie in StarMoney in der oberen Menüleiste auf "Verwaltung/Datenimport".

| Verwaltung            | Einstellungen |
|-----------------------|---------------|
| Kategorie<br>Kostenst | ellen         |
| Regeln<br>Erinnerur   | ngen          |
| Datenimp              | port          |
| Datenexp              | port          |
| Freistellu            | ngsdaten      |

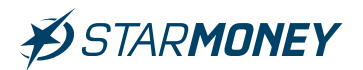

Wählen Sie bei **"Importdaten**" die Option **"Zahlungsverkehrsaufträge**" und unter **"Format**" die Option **"VR-Networld Aufträge**". Klicken Sie anschließend auf den Button **"Importieren**".

| Ludok                            | Datenimport          |  |
|----------------------------------|----------------------|--|
| Importdaten                      |                      |  |
| OUmsätze                         |                      |  |
| O Umsätze (alle Konten)          |                      |  |
| <ul> <li>Bankkontakte</li> </ul> |                      |  |
| ○ Kategorien                     |                      |  |
| OKostenstellen                   |                      |  |
| Eabrtenbuch                      |                      |  |
| Zahlungsverkehrsaufträge         |                      |  |
| Ziel                             |                      |  |
| Konto                            |                      |  |
| zum Auftragsordner               | Kein Ordner          |  |
| Format                           |                      |  |
| Dateiformate                     | VR-NetWorld Aufträge |  |
|                                  |                      |  |
|                                  |                      |  |
|                                  |                      |  |
|                                  |                      |  |
|                                  |                      |  |
|                                  |                      |  |
| Konfigurationsname               | Alle Spalten         |  |
| Konfigurationsname               | Alle Spatten         |  |
| Konfigurationsname               | Alle Spalten         |  |
| Konfigurationsname               | Alle Spalten         |  |
| Konfigurationsname               | Alle Spalten         |  |
| Konfigurationsname               | Alle Spalten         |  |
| Konfigurationsname               | Alle Spalten         |  |
| Konfigurationsname               | Alle Spalten         |  |
| Konfigurationsname               | Alle Spalten         |  |
| Konfigurationsname               | Alle Spalten         |  |
| Konfigurationsname               | Alle Spalten         |  |
| Konfigurationsname               | Alle Spalten         |  |
| Konfigurationsname               | Alle Spalten         |  |
| Konfigurationsname               | Alle Spalten         |  |
| Konfigurationsname               | Alle Spalten         |  |
| Konfigurationsname               | Alle Spalten         |  |
| Konfigurationsname               | Alle Spalten         |  |
| Konfigurationsname               | Alle Spalten         |  |
| Konfigurationsname               | Alle Spalten         |  |
| Konfigurationsname               | Alle Spaiten         |  |

**Star Finanz-Software Entwicklung und Vertriebs GmbH** Ein Unternehmen der Finanz Informatik

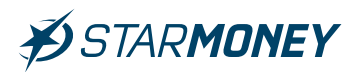

Wählen Sie die vorher aus VR-NetWorld exportierte Datei und klicken Sie auf den Button **"Öffnen"**.

| 💋 Öffnen                     |                  |                                               |                  | ×                          |
|------------------------------|------------------|-----------------------------------------------|------------------|----------------------------|
| 🗧 🕂 🔺 🛧 📙 > Dieser PC        | > Windows (C:)   | Export VR-Networld                            | ✓ Č Export VI    | R-Networld durchsuc 🔎      |
| Organisieren 👻 Neuer Ordne   | er               |                                               |                  | EE • 🔟 🕜                   |
| 5. Export Aufträge           | ^                | Name                                          | Änderungsdatum   | Typ G                      |
| Dauer LS                     |                  | VRExport_Daueraufträge_20250626_085850.csv    | 26.06.2025 08:58 | Microsoft Excel-C          |
| 📙 Dauerauftrag               |                  | 😰 VRExport_Dauerlastschriften_20250626_090453 | 26.06.2025 09:04 | Microsoft Excel-C          |
| Export VR-Networld           |                  | VRExport_Kontakte_20250625_160807.csv         | 25.06.2025 16:08 | Microsoft Excel-C          |
| <ul> <li>OneDrive</li> </ul> |                  | VRExport_Lastschriften_20250625_163540.csv    | 25.06.2025 16:36 | Microsoft Excel-C          |
| Cheblive                     |                  | VKEXPOIL_SEPAIVIANUALE_20230023_134350.CSV    | 25.06.2025 15:46 | Microsoft Excel-C          |
| 合 OneDrive - Personal        |                  | 🔯 VRExport_Überweisungen_20250626_090942.csv  | 26.06.2025 09:09 | Microsoft Excel-C          |
| 💻 Dieser PC                  |                  | VRExport_Umsätze_20250625_153439.csv          | 25.06.2025 15:35 | Microsoft Excel-C          |
| 🧊 3D-Objekte                 |                  |                                               |                  |                            |
| 📰 Bilder                     |                  |                                               |                  |                            |
| Desktop                      |                  |                                               |                  |                            |
| 🔮 Dokumente                  |                  |                                               |                  |                            |
| Downloads                    |                  |                                               |                  |                            |
| b Musik                      |                  |                                               |                  |                            |
| Videos                       |                  |                                               |                  |                            |
| Windows (C:)                 | ~                | <                                             |                  | >                          |
| Datei <u>n</u> ame:          | VRExport_Lastsch | riften_20250625_163540.csv                    | VR-Net           | World Aufträge (*.csv) 🛛 🗸 |
| Long & UNITE                 |                  |                                               | Õ <u>f</u> f     | nen Abbrechen              |

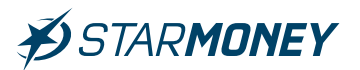

Beachten Sie die angezeigte Hinweismeldung zum Import der Lastschriften.

#### StarMoney Deluxe 15

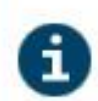

Der Importvorgang wurde erfolgreich abgeschlossen.

Es wurden folgende Auftragsarten mit der angegebenen Anzahl an Aufträgen importiert:

Auftragsart Anzahl SEPA-Basislastschrift 1

Hinweise zu den importierten Daten:

Bankverwaltete Aufträge wurden in den Ausgangskorb gelegt, programmverwaltete Aufträge wurden dem ausgewählten Auftragsordner zugeordnet. Es wurden nur die vom Auftraggeberkonto unterstützten Verwendungszweckzeilen übernommen.

Bitte überprüfen Sie, ob die Aufträge richtig und vollständig sind.

OK

Star Finanz-Software Entwicklung und Vertriebs GmbH Ein Unternehmen der Finanz Informatik

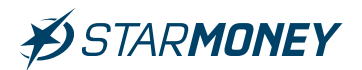

Sie finden das Protokoll in den Informationen über das **Symbol** mit dem **Briefumschlag** in der oberen Menüleiste.

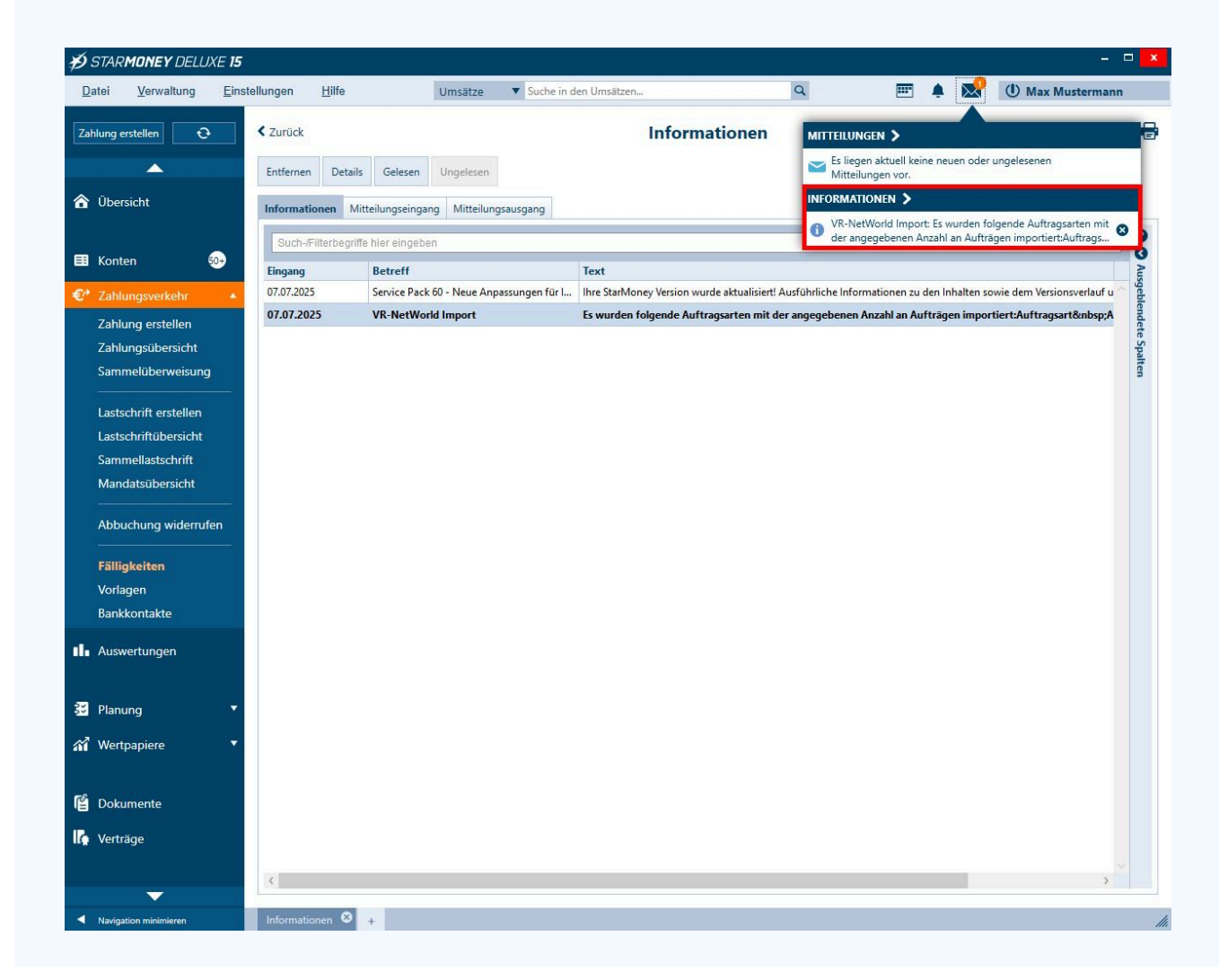

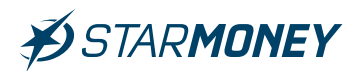

Die übernommenen Lastschriften finden Sie in der linken Navigation unter "Ausgangskorb". Von dort können die Lastschriften dann über den Button "Senden" unten rechts übertragen werden.

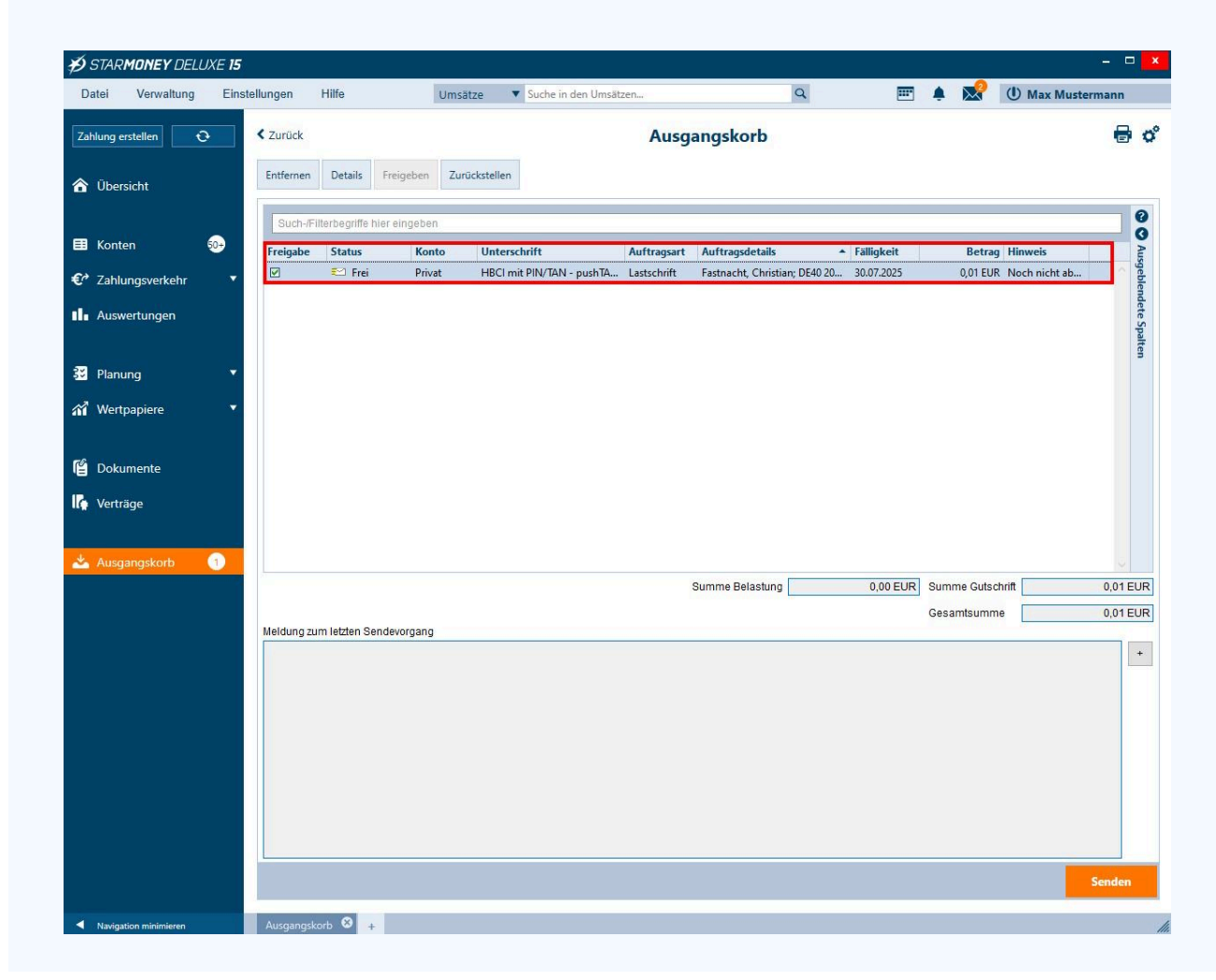

**Star Finanz-Software Entwicklung und Vertriebs GmbH** Ein Unternehmen der Finanz Informatik

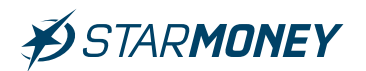

# 5.4 Export/Import der Überweisungen

#### Export der Überweisungen aus VR-NetWorld

**Hinweis:** Die Übernahme von Aufträgen ist nur für in StarMoney Deluxe eingerichtete Konten möglich.

Wechseln Sie in VR-NetWorld in der oberen Menüleiste auf das **"VR-Symbol"** und wählen dort **"Export".** 

| 👝 🛦 🖬 🖗 🖥 😘 👘                                                          | Kontenübersicht - VR-NetW                                      | orld Software                    | Konten             |                 |                          |              | — c                     |              |
|------------------------------------------------------------------------|----------------------------------------------------------------|----------------------------------|--------------------|-----------------|--------------------------|--------------|-------------------------|--------------|
|                                                                        | Auswertungen Stammd                                            | ten Extras Hilfe                 | Konten             |                 |                          |              | Registrierung/Lizenz    | nformation   |
| Drucken                                                                |                                                                | Echtzeit-Überweisung             |                    | <b>I</b> .      | Neu                      | 📆 ohne Grupp | erung 🔯 🚹               |              |
| Druckvorschau                                                          |                                                                | Lastschrift                      | ES                 |                 | Details X Löschen        | EQ.          |                         |              |
| Druckwiederholung                                                      | Freigabe                                                       | Prepaid laden                    | AKTUAIISIEREN<br>* | aktualisieren 🔻 | Kontoabschluss           | liq          | Konten                  |              |
| L뤜 Drucker einrichten                                                  |                                                                | rfassen                          | Ser                | nden            | Bearbeiten               | Gruppier     | ung / Sortierung        |              |
| 📴 Sichern                                                              |                                                                |                                  |                    |                 |                          |              |                         | •            |
| Rücksichern                                                            |                                                                |                                  |                    | -               |                          |              |                         |              |
| Handrige Import Aufträge                                               | Konto                                                          | Kontoart/Bank                    | 2                  | Datum 🖉         | Saido                    | Wahrung 🖉    | Letzte Aktualisierung   | 4            |
| Import Umsätze (MT940/camt)                                            | prrent                                                         | Kontokorrent                     | 2                  | 5.06.2025       | 67.595,52                | EUR          | 25.06.2025<br>(732 neu) |              |
| Export                                                                 |                                                                | Kontokorrent<br>Harzer Volksbank |                    |                 | liegt nicht vor          |              |                         |              |
| Ed SEPA- oder DTA-Datei anzeigen                                       |                                                                | Fillizer Volkobalik              | mo dor Sal         | don in EUD:     | 67 595 52                | FIID         |                         | _            |
| DTA-Datei prüfen                                                       |                                                                | Juin                             | ille del Sal       | den in Lok.     | 01.333,32                | LUK          |                         | _            |
| Archivieren                                                            |                                                                |                                  |                    |                 |                          |              |                         |              |
| 🎝 🖉 Abmelden                                                           |                                                                |                                  |                    |                 |                          |              |                         |              |
| Beenden                                                                |                                                                |                                  |                    |                 |                          |              |                         |              |
| 5                                                                      | <b>7</b> .                                                     |                                  |                    |                 |                          |              |                         |              |
|                                                                        |                                                                |                                  |                    |                 |                          |              |                         |              |
|                                                                        |                                                                |                                  |                    |                 |                          |              |                         |              |
|                                                                        |                                                                |                                  |                    |                 |                          |              |                         |              |
|                                                                        |                                                                |                                  |                    |                 |                          |              |                         |              |
|                                                                        |                                                                |                                  |                    |                 |                          |              |                         |              |
|                                                                        |                                                                |                                  |                    |                 |                          |              |                         |              |
|                                                                        |                                                                |                                  |                    |                 |                          |              |                         | ~            |
| 1.                                                                     |                                                                |                                  |                    |                 |                          |              |                         |              |
| Meldungen                                                              |                                                                |                                  |                    |                 |                          |              |                         | <b>▼</b> ‡ × |
| 25.06.2025 13:54 Der Benutzer "Su<br>Willkommen bei Version 8.0911 der | upervisor" hat sich am Mandant "Star<br>r VR-NetWorld Software | dard" angemeldet.                |                    |                 |                          |              |                         |              |
|                                                                        |                                                                |                                  |                    |                 |                          |              |                         |              |
| Hinweise Letzter Sendevorgang                                          | g/                                                             |                                  |                    |                 |                          |              |                         |              |
|                                                                        | -                                                              |                                  |                    |                 | Angemeldet: > Supervisor | < UF         | NUM 14:36 Mi, 25.06.    | 2025         |

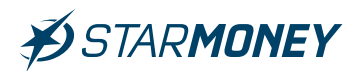

Wählen Sie unter **"Format"** das Dateiformat **"CSV"** und unter **"Vorlage"** die Vorlage **"StarMoney Überweisungen"**. Klicken Sie anschließend auf den Button **"Exportieren"**.

| xport                                                                                                    |                                        |                                                     | ×                        |
|----------------------------------------------------------------------------------------------------|----------------------------------------|-----------------------------------------------------|--------------------------|
| Ansicht - Daten                                                                                                    |                                        | Format                                              |                          |
| Überweisungen, alle $\sim$                                                                                                    | Auswahl                                | CSV                                                 | ~                        |
| Vorlage                                                                                                    |                                        |                                                     |                          |
| StarMoney Überweisungen 🗸 🗸                                                                                                    | Neu                                    | <u>S</u> peichern                                   | Löschen                  |
| StarMoney Ädressen<br>StarMoney alle Umsätze<br>StarMoney Dauerlastschriften<br>StarMoney Dauerüberweisungen<br>StarMoney Lastschriften<br>StarMoney Lastschriften | exportierte<br>Auftra<br>Zahle<br>Name | Spalten<br>agsart<br>er/Empfänger<br>e des Kontos   |                          |
| StarMonou Umoätao<br>Zanier/Empranger Filiale                                                                                                    | Konto<br>Bank<br>Betra<br>Währ<br>Send | onummer/IBAN<br>leitzahl/BIC<br>g<br>rung<br>edatum |                          |
|                                                                                                    | 🗹 Spalten                              | überschriften exportieren                           |                          |
| <u>E</u> xportieren A <u>b</u> brechen                                                                                                    | VRNW DLLs für Pr                       | rofi cash Datenübernahme bere                       | eitstellen <u>H</u> ilfe |

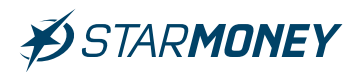

# Speichern Sie die Exportdatei in einem Verzeichnis Ihrer Wahl.

| i -> 👻 🛧 📙 > Dieser PC 🔅          | Windows (C:) > Export VR-Networld           |                  | v Ö    | Export VR-N | etworld durchsuc. | p |
|-----------------------------------|---------------------------------------------|------------------|--------|-------------|-------------------|---|
| rganisieren 👻 Neuer Ordner        |                                             |                  |        |             | -                 | 6 |
| <b>3 0 1 1 1 1 1</b>              | Name                                        | Änderungsdatum   | Тур    |             | Größe             |   |
| Schnellzugriff                    | VRExport_Daueraufträge_20250625_163322.csv  | 25.06.2025 16:34 | Micros | oft Excel-C | 2 KB              |   |
| 🔷 OneDrive                        | VRExport_Dauerlastschriften_20250625_163130 | 25.06.2025 16:32 | Micros | oft Excel-C | 1 KB              |   |
| OneDrive Demond                   | VRExport_Kontakte_20250625_155439.csv       | 25.06.2025 15:57 | Micros | oft Excel-C | 2 KB              |   |
| OneDrive - Personal               | VRExport_Kontakte_20250625_160807.csv       | 25.06.2025 16:08 | Micros | oft Excel-C | 2 KB              |   |
| 📃 Dieser PC                       | VRExport_Lastschriften_20250625_163540.csv  | 25.06.2025 16:36 | Micros | oft Excel-C | 1 KB              |   |
| A (0.1(D))                        | VRExport_SEPAMandate_20250625_154536.csv    | 25.06.2025 15:46 | Micros | oft Excel-C | 1 KB              |   |
| Netzwerk                          | VRExport_Umsatze_20250625_153439.csv        | 25,06,2025 15;35 | Micros | oft Excel-C | 3.951 KB          |   |
| Datei <u>n</u> ame: VRExport_Über | rweisungen_20250625_163721.csv              |                  |        |             |                   |   |

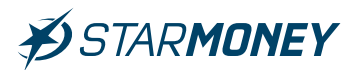

# Datenimport der Überweisungen in StarMoney Deluxe

Wechseln Sie in StarMoney in der oberen Menüleiste auf "Verwaltung/Datenimport".

| Verwaltung           | Einstellungen |
|----------------------|---------------|
| Kategori<br>Kostenst | ellen         |
| Regeln<br>Erinneru   | ngen          |
| Datenim              | port          |
| Datenex              | port          |
| Freistellu           | Ingsdaten     |

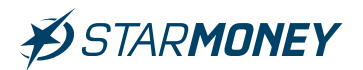

Wählen Sie bei **"Importdaten**" die Option **"Zahlungsverkehrsaufträge**" und unter **"Format**" die Option **"VR-NetWorld Aufträge**". Klicken Sie anschließend auf den Button **"Importieren**".

| Importdaten              |                      |                            |  |
|--------------------------|----------------------|----------------------------|--|
| 0                        |                      |                            |  |
| OUmsatze                 |                      |                            |  |
| O Umsätze (alle Konten)  |                      |                            |  |
| O Bankkontakte           |                      |                            |  |
| ⊖ Kategorien             |                      |                            |  |
| ○ Kostenstellen          |                      |                            |  |
| CEabrtenbuch             |                      |                            |  |
| Zahlungsverkehrsaufträge |                      |                            |  |
| Ziel                     |                      |                            |  |
| Konto                    |                      | - 1000<br>- 1000<br>- 1000 |  |
| zum Auftragsordner       | Kein Ordner          | :::::                      |  |
| Format                   |                      |                            |  |
| Dateiformate             | VR-NetWorld Aufträge |                            |  |
|                          |                      |                            |  |
|                          |                      |                            |  |
|                          |                      |                            |  |
|                          |                      |                            |  |
|                          | ja:                  |                            |  |
| Konfigurationsname       | Alle Spalten         | :=                         |  |
|                          |                      |                            |  |
|                          |                      |                            |  |
|                          |                      |                            |  |
|                          |                      |                            |  |
|                          |                      |                            |  |
|                          |                      |                            |  |
|                          |                      |                            |  |
|                          |                      |                            |  |
|                          |                      |                            |  |
|                          |                      |                            |  |
|                          |                      |                            |  |
|                          |                      |                            |  |
|                          |                      |                            |  |
|                          |                      |                            |  |
|                          |                      |                            |  |
|                          |                      |                            |  |
|                          |                      |                            |  |
|                          |                      |                            |  |
|                          |                      |                            |  |
|                          |                      |                            |  |

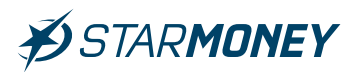

Beachten Sie die angezeigte Hinweismeldung zum Import der Überweisungen.

| Ń | Der Importvorgang wurde         | erfolgreich abgeschlossen.                                |
|---|---------------------------------|-----------------------------------------------------------|
|   | Es wurden folgende Auftrags     | arten mit der angegebenen Anzahl an Aufträgen importiert: |
|   | Auftragsart                     | Anzahl                                                    |
|   | SEPA-Echtzeitüberweisung        | 1                                                         |
|   | SEPA-Terminüberweisung          | 2                                                         |
|   | SEPA-Überweisung                | 2                                                         |
|   | Hinweise zu den importierten [  | Daten:                                                    |
|   | Bankverwaltete Aufträge wur     | den in den Ausgangskorb gelegt, programmverwaltete        |
|   | Aufträge wurden dem ausgev      | vählten Auftragsordner zugeordnet. Es wurden nur die vor  |
|   | Auftraggeberkonto unterstützt   | en Verwendungszweckzeilen übernommen.                     |
|   | Warnungen und Hinweise zu i     | mportierten Aufträgen: 2                                  |
|   | Warnung                         | Anzahl                                                    |
|   | Terminierung überprüfen         | 1                                                         |
|   | Zurückgestellter Auftrag        | 1                                                         |
|   | Bitte überprüfen Sie, ob die Au | fträge richtig und vollständig sind.                      |

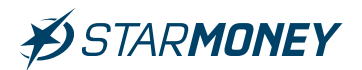

Sie finden das Protokoll in den Informationen über das **Symbol** mit dem **Briefumschlag** in der oberen Menüleiste

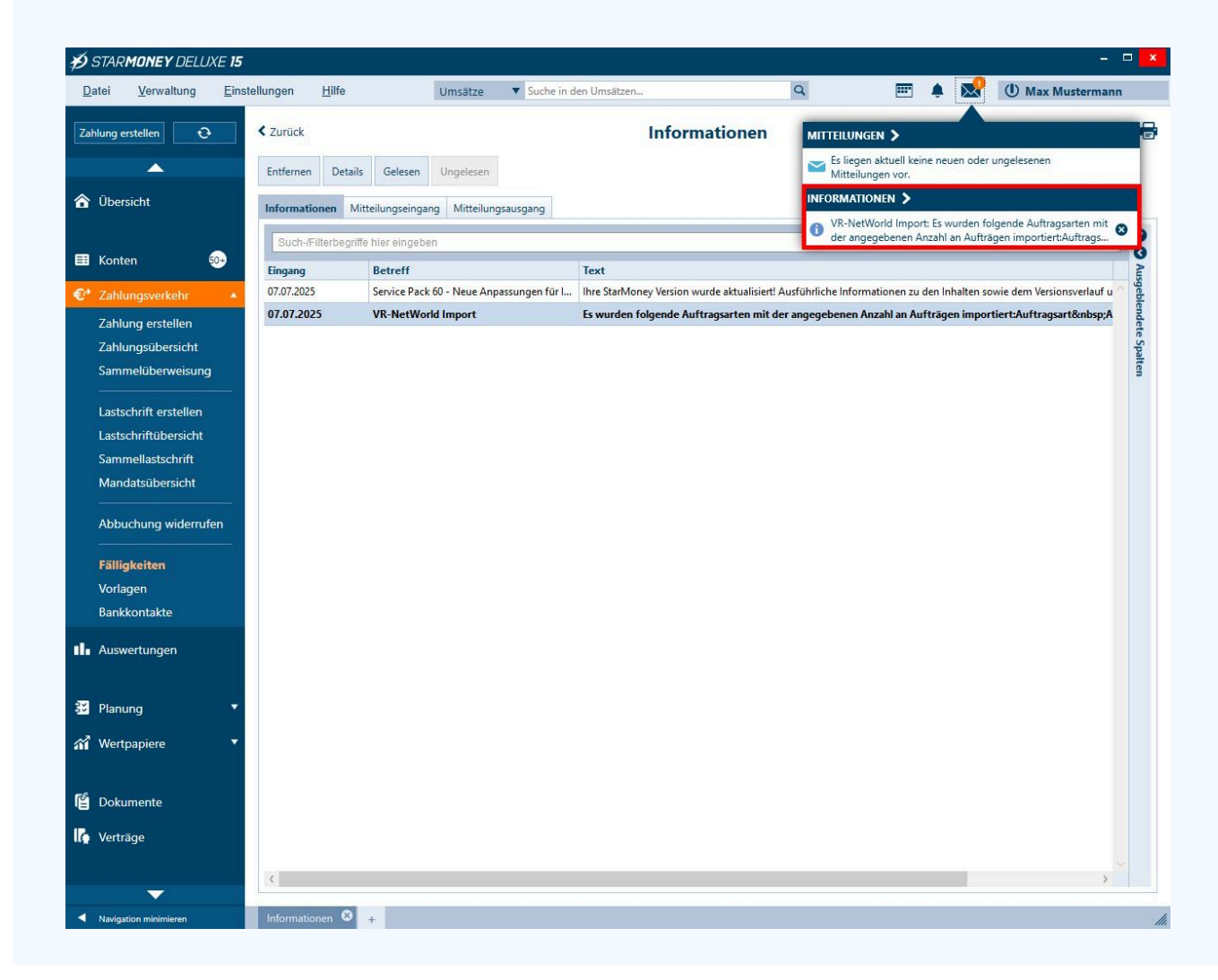

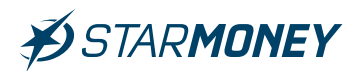

Die übernommenen **Überweisungen/Echtzeitüberweisungen** finden Sie in der linken Navigation unter **"Ausgangskorb"**. Von dort können die Überweisungen dann über den Button **"Senden"** unten rechts übertragen werden.

| Datei      | Verwaltung  | Einste         | ellungen   | Hilfe                   | l                      | Jmsätze 🔹     | Suche in den Umsä   | itzen         | ٩                          | <b>.</b>      | ê 🕅        | () Max Muster   | mann          |
|------------|-------------|----------------|------------|-------------------------|------------------------|---------------|---------------------|---------------|----------------------------|---------------|------------|-----------------|---------------|
| Zahlung ei | erstellen 🕑 |                | < Zurück   |                         |                        |               |                     | Ausg          | angskorb                   |               |            |                 | ₿ (           |
| 🏠 Übers    | sicht       |                | Entfernen  | Details                 | Freigeben              | Zurückstellen |                     |               |                            |               |            |                 |               |
| 🖽 Konte    | en 🤅        | <del>30+</del> | Such-/F    | ilterbegriffe<br>Status | nier eingeben<br>Konto | o Unters      | chrift              | Auftragsart   | Auftragsdetails            | ▲ Fälligkeit  | Betra      | g Hinweis       | - 0<br>0<br>A |
| 🕑 Zahlu    | ungsverkehr |                |            | ਈ Frei                  | Privat                 | HBCI m        | it PIN/TAN - pushTA | . Lastschrift | Fastnacht, Christian; DE40 | 20 30.07.2025 | 0,01 EU    | R Noch nicht ab | sgeble        |
| Ausw       | vertungen   |                |            |                         |                        |               |                     |               |                            |               |            |                 | ndete Spalt   |
| 🔁 Planu    | ung         | •              |            |                         |                        |               |                     |               |                            |               |            |                 | en            |
| 🖬 Wert     | papiere     | •              |            |                         |                        |               |                     |               |                            |               |            |                 |               |
| 🖞 Doku     | umente      |                |            |                         |                        |               |                     |               |                            |               |            |                 |               |
| 👍 Verträ   | äge         |                |            |                         |                        |               |                     |               |                            |               |            |                 |               |
| 📥 Ausga    | angskorb    | 1              |            |                         |                        |               |                     |               | Cummo Bolostuna            | 0.00 EUD      | Summa Cuta | abriff          | 0.01 EUE      |
|            |             |                |            |                         |                        |               |                     |               |                            | 0,00 EOR      | Gesamtsumn | ne              | 0.01 EUF      |
|            |             |                | Meldung zu | im letzten S            | endevorgang            |               |                     |               |                            |               | ocountourn |                 | 0,01201       |
|            |             |                |            |                         |                        |               |                     |               |                            |               |            |                 | +             |
|            |             |                |            |                         |                        |               |                     |               |                            |               |            |                 |               |
|            |             |                |            |                         |                        |               |                     |               |                            |               |            |                 |               |
|            |             |                |            |                         |                        |               |                     |               |                            |               |            |                 |               |
|            |             |                |            |                         |                        |               |                     |               |                            |               |            |                 |               |
|            |             |                |            |                         |                        |               |                     |               |                            |               |            |                 |               |
|            |             |                |            |                         |                        |               |                     |               |                            |               |            | _               |               |
|            |             |                |            |                         |                        |               |                     |               |                            |               |            |                 | Senden        |
|            |             |                |            |                         |                        |               |                     |               |                            |               |            | _               |               |

**Star Finanz-Software Entwicklung und Vertriebs GmbH** Ein Unternehmen der Finanz Informatik

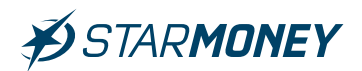

Sie finden die vorher direkt in der VR-NetWorld Software verwalteten "Terminüberweisungen" in der linken Navigation unter "Zahlungsverkehr/ Fälligkeiten" im Auftragsordner "kein Ordner".

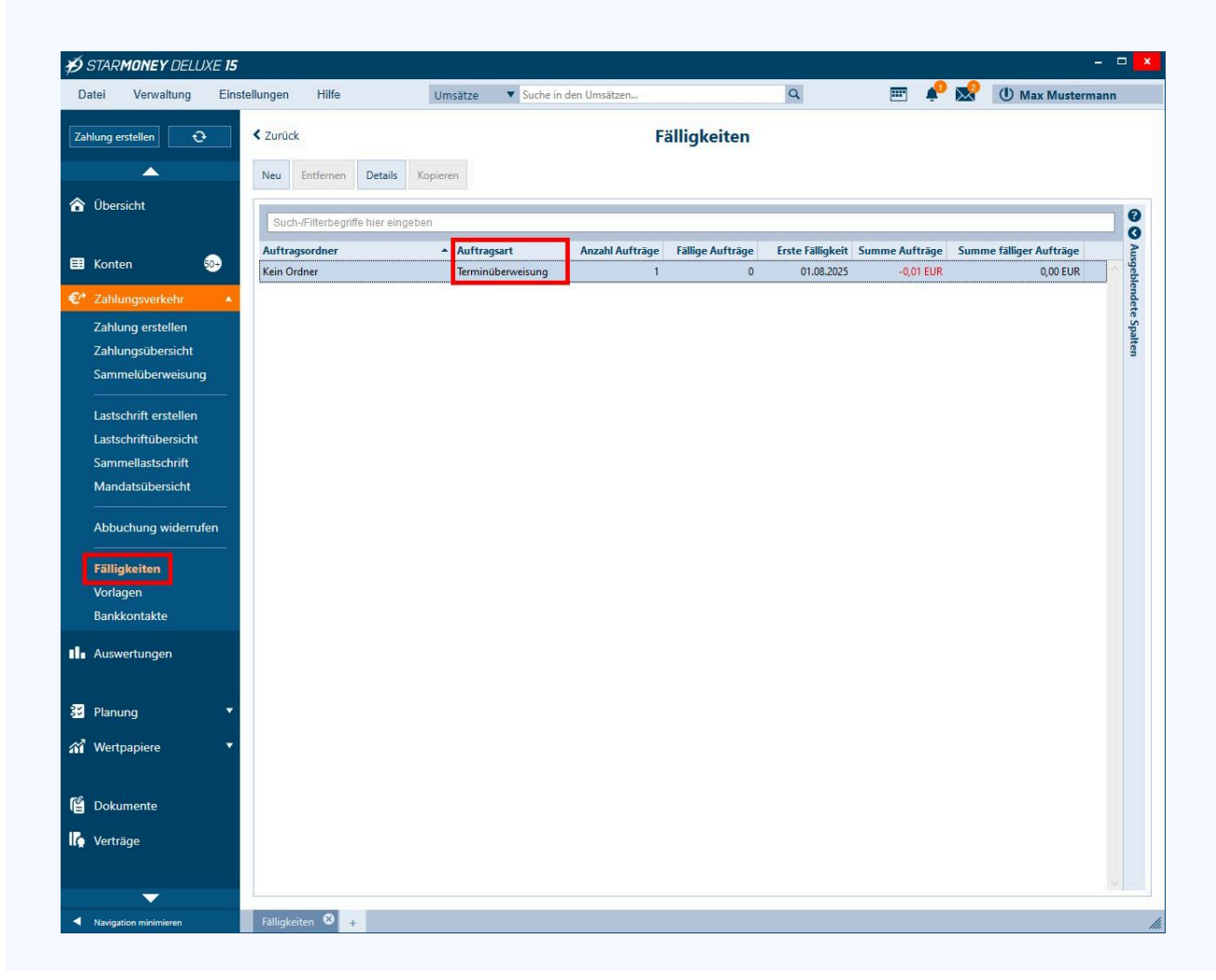